# アドバンスラボ 簡単操作ガイド(ダウンロード ~ 日常操作)

アドバンスラボのサンプル版のダウンロードから初期設定、受注入力、納品書印刷、請求書印刷、入金管理までの 操作方法を簡単にご説明させていただきます。詳細な説明はアドバンスラボの各画面右上の「?」ボタンを押して 開く、ソフト内の説明書でご確認下さい。

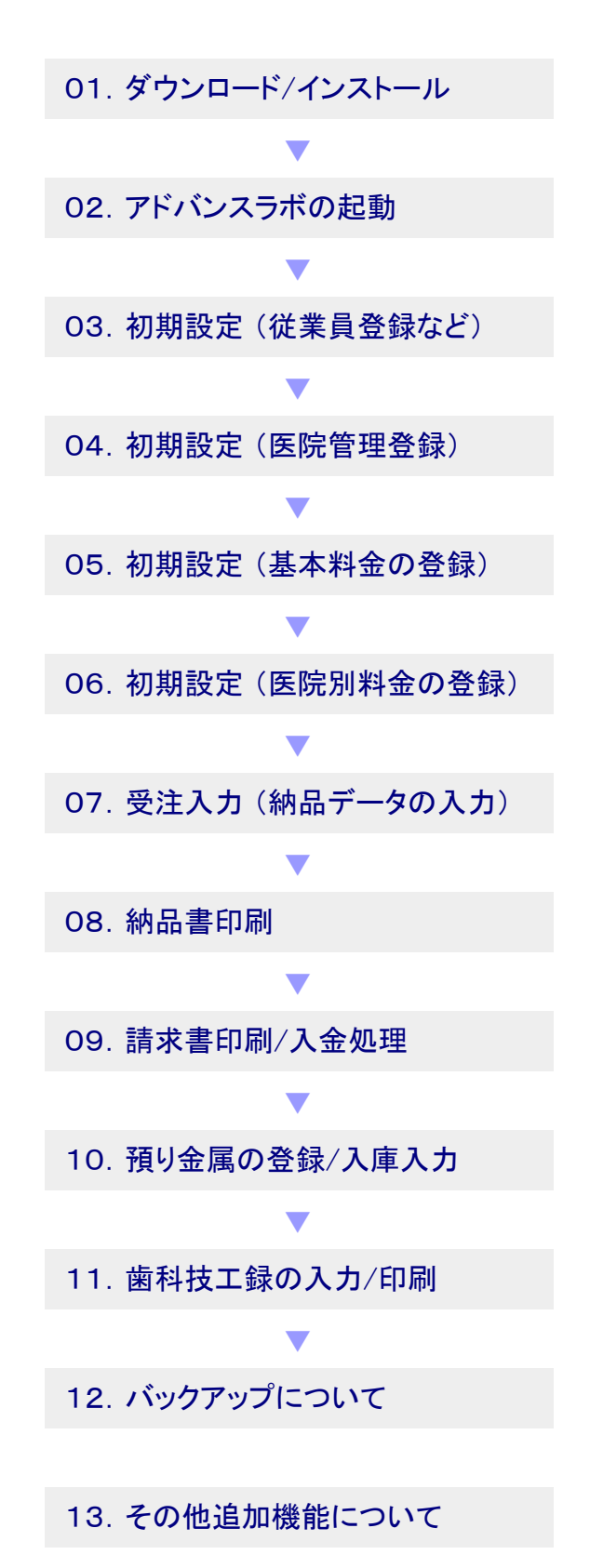

アドバンスラボでの基本的操作は新規入力の ボタンを押してから新規に表示された枠内に データを入力、追加の入力は再度新規入力 のボタンを押して入力、新規入力のボタンを 押して、入力の繰り返しとなります。入力した 各データは自動的に保存されていきますので 保存ボタンによる保存操作は必要ありません。

ここでの初期設定は各登録画面へ移動して、 初期設定の入力のご説明となります。メニュー 画面の「初期設定ナビ」のボタンをクリックして 1~5の登録でも同様に初期設定できます。

納品書印刷用紙設定でA5横タイプを選択して ご利用の場合は、プリンターの用紙サイズ選択 でA5横を選択できるプリンターをご利用下さい。 またアドバンスラボでは用紙サイズでプリンター を自動認識して印刷を行いますので、パソコン に複数のプリンターを接続した場合に、うまく 動作しない場合がございます。その場合は1つ のプリンターのみをパソコンへ接続して、OSの コントロールパネルのプリンターも使用している プリンター以外は削除してご利用下さい。

アドバンスラボは、解凍 (インストール) されて 表示される アドバンスラボのフォルダにデータ や動作させるためのエンジンファイルなど全て の関連データが格納されています。外部への バックアップは、そのフォルダをフラッシュメモリ などにコピーするだけで簡単に出来ます。別の パソコンへの引越しもアドバンスラボのフォルダ を別のパソコンのデスクトップへコピーするだけ で、すぐに引き続き利用できます。 01. ダウンロード/インストール

■アドバンスラボの試用版のサイトへアクセスして、サンプル版をダウンロードします。

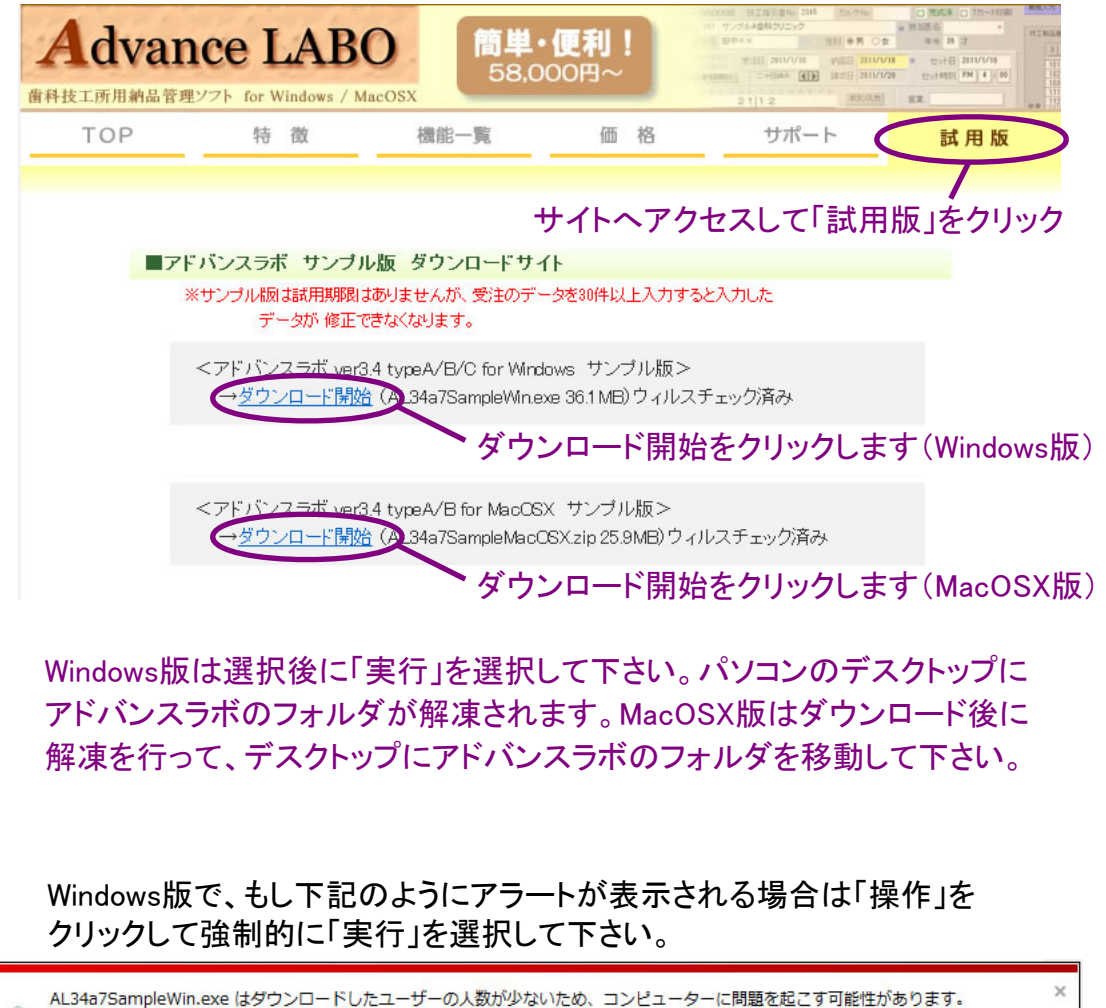

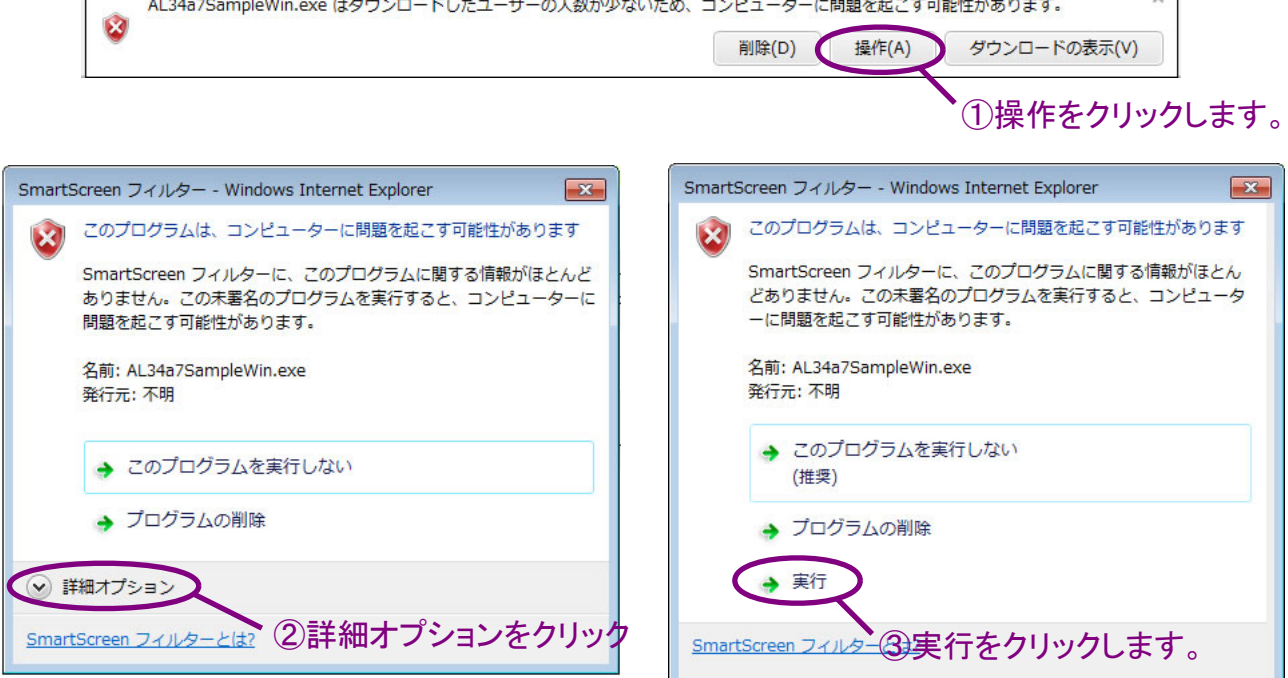

ダウンロード時に問題がある等のアラートが表示される場合がございますが、ウィルスの チェック済のファイルですので問題ありません。強制的にダウンロードしてください。

# 02. アドバンスラボの起動

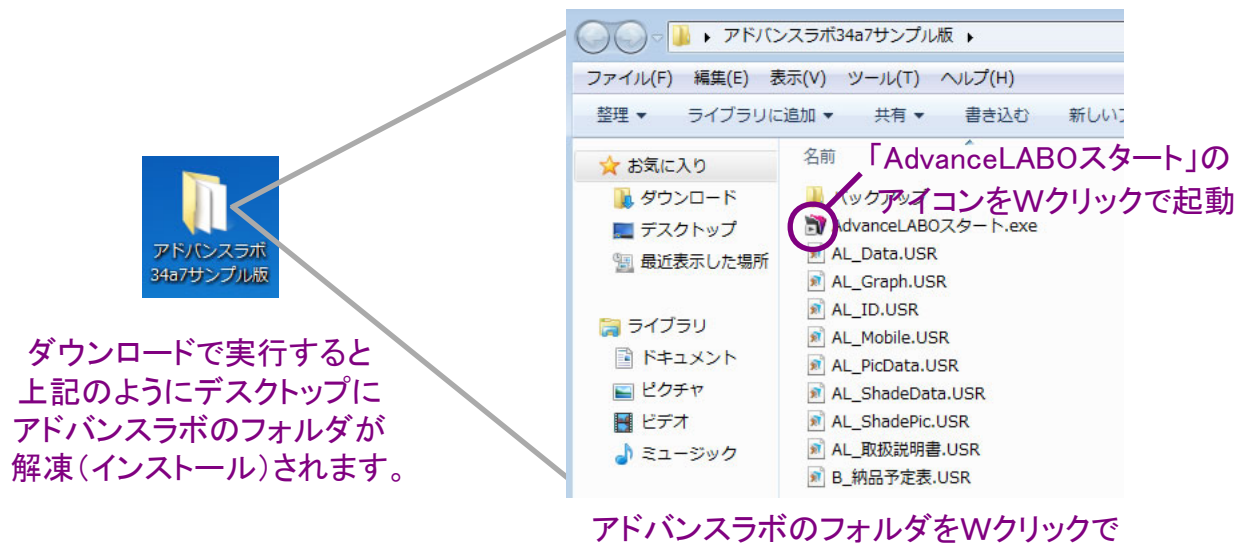

アトハンスラボのフォルタをWクリックで 開いて、中にある「AdvanceLABOスタート」を Wクリックするとアドバンスラボが起動します。

上記のようにアドバンスラボのフォルダを開いて、「AdvanceLABOスタート」をWクリック で起動できますが、以下のように「AdvanceLABOスタート」のショートカットを作成する ことでフォルダを開かずにショートカットをWクリックすることで起動できるようになります。

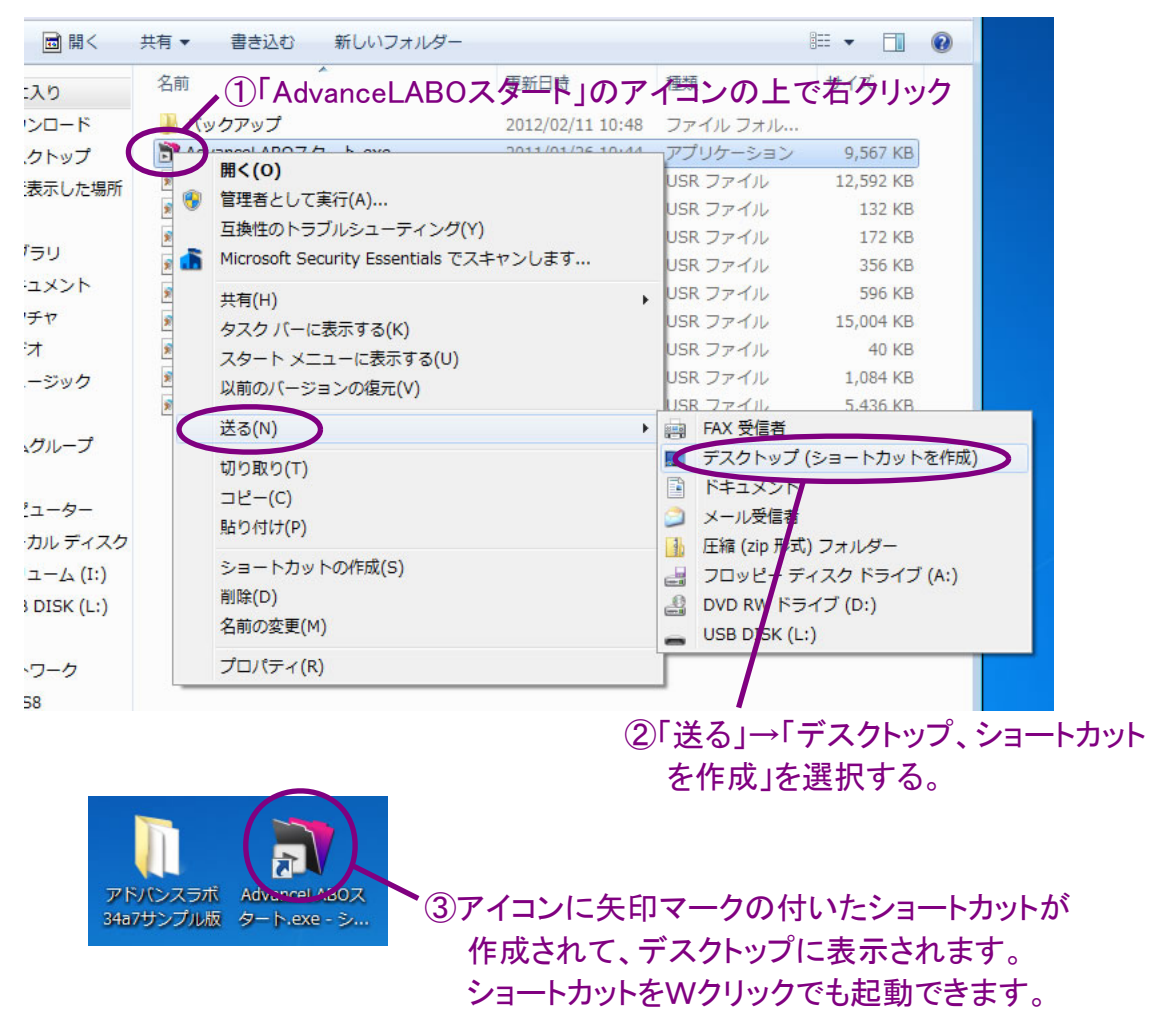

アドバンスラボを起動するとメニューが開きますので、「初期設定」のボタンを押します。

| Advance LABO サンプル版        | vance LABO ver 3.4a7                                                                                                    |  |
|---------------------------|----------------------------------------------------------------------------------------------------|--|
|                           | ラボ納品管理       今日は         受注入力       2月11日(土)         強注和       今日は         施品書印刷       万定         「放工料金       一         放工料金       一         初期設定       小         東計 その他       ・         予加期設定大ビ       秋         初期設定大ビ       秋 |  |
| 100 <b>Jan 7</b> 5 5X V 4 | Copyright FINETECH All rights reserved                                                                                                    |  |

自社設定を開いて、必要な初期設定の情報を登録します。必須項目は①従業員登録と ②自社売上締日と、③の用紙設定、⑤の自社の住所欄設定となります。銀行口座は 2つまで登録して、請求書に表示できます。後で設定する医院管理で各医院ごとに表示 するかどうかの設定ができます。(従業員登録では必ず区分を選択して下さい)

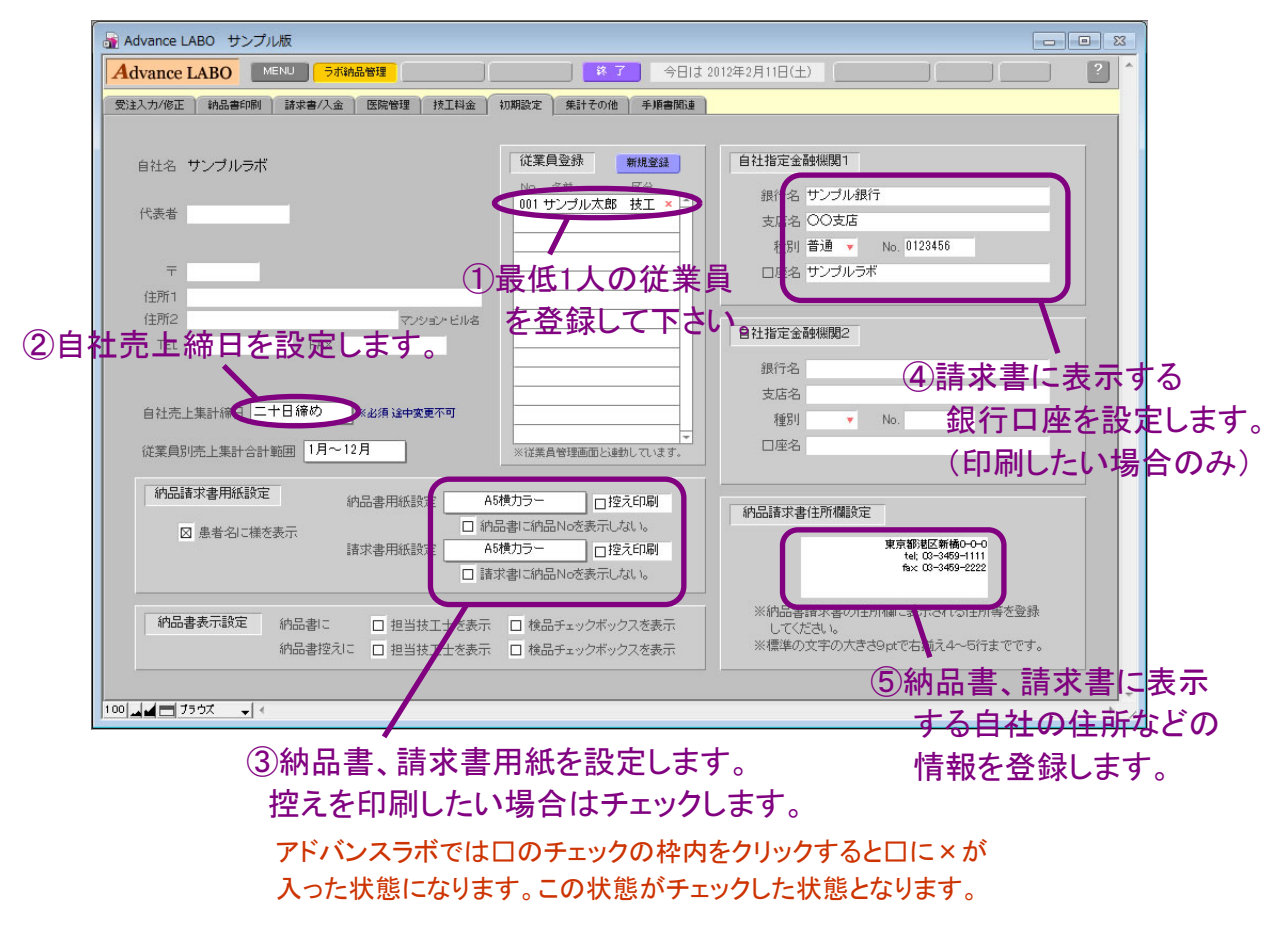

医院管理のタブをクリックして、医院の情報を登録します。

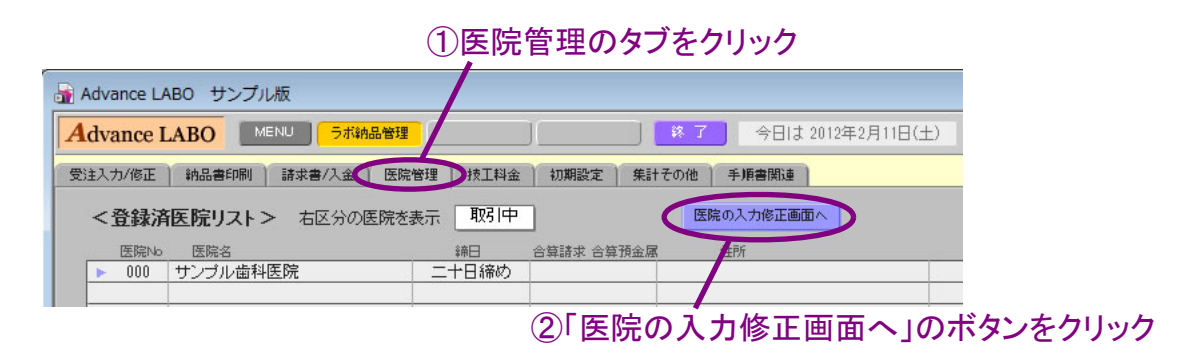

医院管理詳細の画面が開きますので、新規入力ボタンで医院の情報を登録していきます。 新規入力ボタンを押すと新しい医院Noで空欄の画面が表示されますので、入力の必要な 部分を登録して下さい。医院Noは他データとの関連付けに使用していますので途中変更 は不可となります。医院名は、同医院で医院名が変わった場合など途中変更可能です。 医院Noの文字をクリックすると、次医院Noを変更できます。

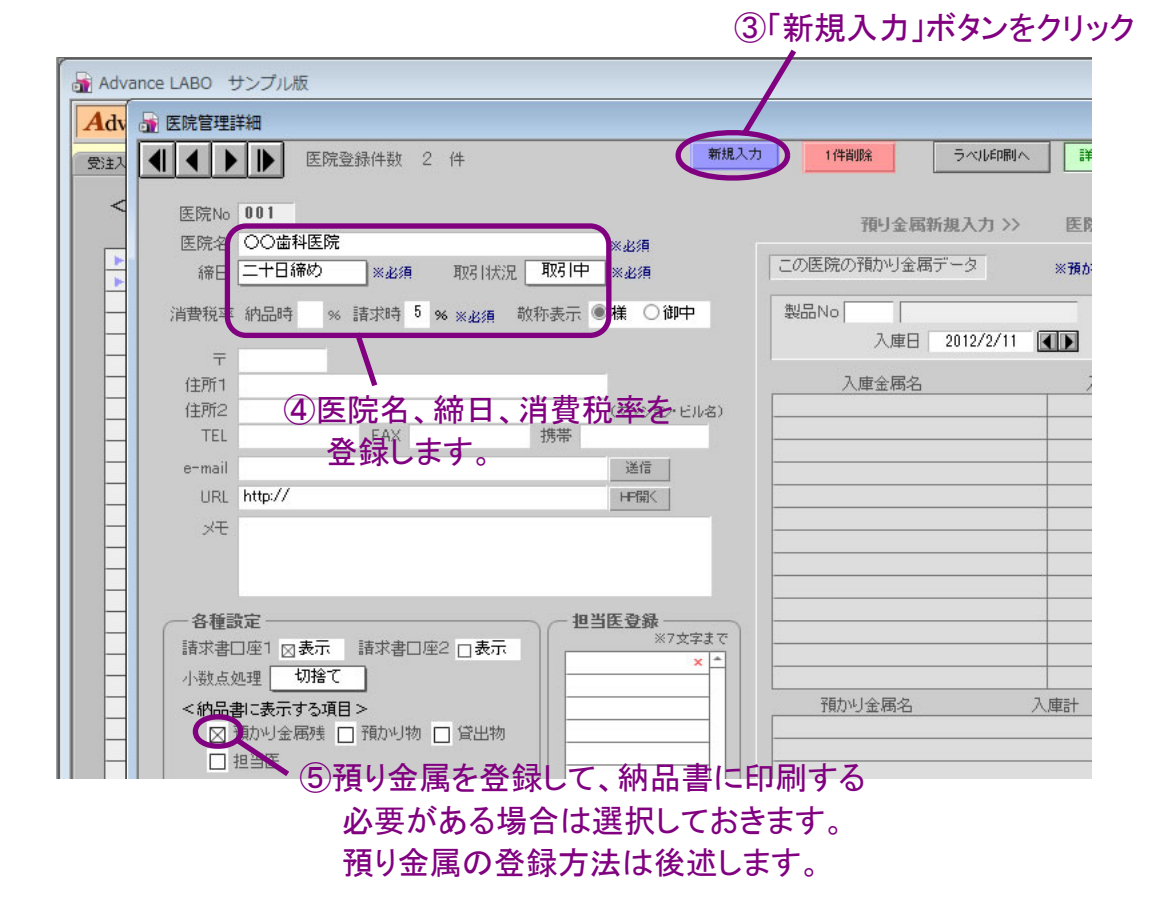

消費税率は納品時、請求時のどちらかの枠のみ入力して下さい。納品時を選択した場合、 受注入力の納品単位で消費税額が計算されて、請求時にその合計額が消費税額として 表示されます。請求時に登録した場合は月締の納品額の合計金額から消費税額を計算 して表示します。納品時と請求時の消費税額は小数点以下の処理によって多少のズレが 生じます。 自社の基本の料金を設定します。後に基本料金をコピーして医院別料金を作成します。 下記の方法で新規入力できますが、後述の空き番号入力での登録が簡単です。

| dvance LABO MENU ラボ納。        | 品管理             | 終了 今日は 2012年2       | 月11日(土) []              |                                                                                                    |     |
|------------------------------|-----------------|---------------------|-------------------------|----------------------------------------------------------------------------------------------------|-----|
| 注入力/修正 納品書印刷 話式書/入会 )        | 医腺甾醇 技工科会 2 期設定 | (集計子の他) 手順書間油 )     |                         |                                                                                                    |     |
|                              |                 | JUST COVID 1 PERMIT |                         |                                                                                                    |     |
| 和科金設定 医院别科金設定 製品別科金          | 後定 全損り金属一覧      |                     |                         |                                                                                                    |     |
|                              |                 | ,料金表区分 表示顺 技工纪区分    |                         | 基本料金リストへ                                                                                                    |     |
| 101 メタルボンドーベニア               | 12.000 自費技工     |                     | × A                     |                                                                                                    |     |
| 102 メタルボンドーフルベーク             | 13,000 自費技工     |                     | × 基本料金を新                | 見入力 空き番号入力へ                                                                                                    |     |
| 103 カラーレス                    | 4,000 自費技工      |                     | ×                       |                                                                                                    |     |
| 111 ハイブリッドインレー               | 6,000 自費技工      |                     | × ※以ての順の                | 事で登録してください。                                                                                                    |     |
| 112 ハイブリッドジャケット              | 10,000 自費技工     |                     | × 1 医院管                 | 理で医院を登録                                                                                                    |     |
| 131 一般Fck                    | 5,000 自費技工      |                     | × 2.一の画                 | 而で基本料金登録                                                                                                    |     |
| 201 硬質レジン前装冠                 | 7,000 保険技工      |                     | × 3. 医院/                | 製品別技工料金ボタン                                                                                                    |     |
| 301 保険Fck                    | 2,500 保険技工      |                     | 「料全な新相参し                | 由記のボタンク                                                                                                    | シクト |
| 302 3/4・4/5冠                 | 2,500 保険技工      | 6. 至4               |                         |                                                                                                    |     |
| 303 アンレー                     | 2,300 保険技工      |                     | ×単位は1文                  | 字で登録してください。                                                                                                    |     |
| 304 インレー複雑                   | 1,800 1 保険技工    |                     | <u>     登録してい</u> 登録してい | はい場合は数量のみ                                                                                                    |     |
| 305 インレー単純                   | 1,300 1米険技工     |                     | × 表示され。                 | たす。 しんしょう しょうしょう しょう |     |
| 331 前歯コア                     | 1,500 1米陕技上     |                     | ×                       |                                                                                                    |     |
|                              | 1,300 1米陳技士     |                     | <u>×</u> 現在の納           | 品書での数量単位の                                                                                                    |     |
| 401 ソイマークラスブ                 | 1,200 1禾陕技士     |                     | 表示設定                    | ま 非表示                                                                                                    |     |
| <u>402</u> 時辺/フスノ<br>Fot リニー | 1,000 1未快技工     |                     | *                       |                                                                                                    |     |
| 001 リナーナー<br>201 - ゴレンリフク屋A  | 0,000 日貸校上      |                     |                         | を設定する場合、                                                                                                    |     |
| - /UI フレンヤス面積円<br>           | 2,000 4/1724    |                     | 医院別料                    | 金で設定してください。                                                                                                    |     |
| 702 ビミノレ連州10<br>709 109/2 PJ | 2,000 17/14-3   |                     |                         |                                                                                                    |     |
| 700   1270F0                 | 000 12177       |                     |                         | かや技工録区分は機能                                                                                                    |     |

①技工料金のタブをクリック

アドバンスラボでは医院別に料金表を作成できます。料金表を作成する場合は基本料金の設定の時に料金表区分と表示順も登録しておいて下さい。料金表区分のグループごとにまとまって、グループの中では表示順の数字の順番に自動的に並べて印刷できます。 また料金表区分をクリックして表示される選択リストは、最下段の「編集」で変更できます。

上記の方法での入力ではなく、「基本料金を新規入力」のボタンの右の「空き番号入力へ」 を押すと、空き番号入力画面へ移動しますので、この画面で空いている番号の枠へ入力 することで基本料金を登録することが可能です。グループごとに間隔を空けて登録する ことで、後で追加入力する場合に便利です。

| -    |       |       |      | 0.00 | er mer    |              |          |             |             |      |     |               |            |         |
|------|-------|-------|------|------|-----------|--------------|----------|-------------|-------------|------|-----|---------------|------------|---------|
| Ad 💼 | vance | e LAE | 30 t | ナンプ  | ル版        |              |          |             |             |      |     |               |            |         |
| <    | さぎ    | 番号    | み    | 」面   | 面>        | . *          | 空い       | ている         | 断号の         | )製品: | 名、[ | 区分、基本         | 本単位        | 西枠に     |
|      |       |       |      |      |           |              |          | すると         | 目動印         | 에디뮬: | 本お  | 金へ登録          | 泳され<br>1 「 | 1ます。    |
| 000  | 100   | 200   | 300  | 400  | 500       | 600          | 700      | 800         | 900         | 全表   | क   | 作成清           |            | 戻る      |
|      | No    | 基     | 本技工  | 製品   | 名         |              |          | 区分          | 1           |      | 븊   | 本単価           | 単位         |         |
|      | 100   |       |      |      |           |              |          | 1           |             |      | 0   |               |            |         |
|      | 101   | メタ    | ルボン  | ドーベ  | ニア        |              |          | 自責          | 技工          |      | 0   | 12,000        |            |         |
|      | 102   | 2     | ルボン  | ボーフル | レベー       | ク            |          | 自君          | 技工          |      |     | 13,000        |            |         |
|      | 103   | カラ    | ーレフ  | ξ    |           |              |          | 自責          | 技工          |      |     | 4,000         |            |         |
|      | 104   |       |      |      |           |              |          |             |             |      |     |               |            |         |
|      | 105   |       | 面    | क    | $F\sigma$ | <u>)Γ1</u>   | 00       | は           | ) تل        | の者   | ŧ.  | ່÷            | ť/         | シンを押し   |
|      | 106   |       |      |      |           |              |          | 10          |             |      |     |               |            |         |
|      | 107   |       | 꼬    | 77   | c         | 5            | 番号       | <b>}</b> σ, | )枠          | 内    | Ξ,  | 入力            | し          | ていくと    |
|      | 108   |       | 台;   | £4 - |           | . =:::       | <b>M</b> | ₩ -         | ⊢ ±k        |      | ~   | <b>又</b> 余 存言 | 1+         | * * *   |
|      | 109   |       | H:   | 刧    | CT        | - <b>a</b> C | 07       | 午~          | <b>~</b> 不- | 亚    |     | 田野            | КĊ         | 1しま 9 。 |
|      | 110   |       |      |      |           |              |          |             |             |      | 2   |               |            |         |
|      | 111   | 11-   | (ブリッ | ドイン  | ν-        |              |          | 自責          | 教工          |      |     | 6,000         |            |         |
|      | 112   | 11-   | (ブリッ | ドジャ  | ケット       |              |          | 自責          | 技工          |      |     | 10,000        |            |         |
|      | 113   |       |      |      |           |              |          | )           |             |      |     |               |            |         |
|      | 114   |       |      |      |           |              |          |             |             |      |     |               |            |         |
|      | 115   |       |      |      |           |              |          |             |             |      |     |               |            |         |
|      | 116   |       |      |      |           |              |          |             |             |      |     |               |            |         |
|      | 117   |       |      |      |           |              |          |             |             |      |     |               |            |         |

③製品No、技工製品名、単価、製品区分、単位を 登録していきます。

自社の基本の料金の設定が終わりましたら、医院別の料金を作成します。

| ①医院別料金設定                                                                       | とをクリック しんしん しんしん しんしん しんしん しんしん しんしん しんしん しん                                                                                                    |
|--------------------------------------------------------------------------------|----------------------------------------------------------------------------------------------------|
| 🚡 Advance LABO サンプル版                                                           |                                                                                                    |
| Advance LABO                                                                   | 第7 今日は2012年2月11日(土) 2012年2月11日(土) 2012年2月11日(元) 2012年2月11日(元) 2012年11日(元) 2012年111日(元) 2012年1111日(元) 2012年1111日(元) 2012年11111日(元) 2012年11111日(元) 2012年1111111111111111111111111111111111 |
| 受注入力/修正 納品書5 削 請求書/入金 医院管理 技工料金<br>基本料金融宽 医院别料金融定 刻品别料金融定 金預 <sup>1</sup> 金属一覧 | 170月設定 集計その他 手順書間話達                                                                                                    |
| 1001〇〇歯科医院 技工料金一覧                                                              |                                                                                                    |
| 技工製品名 单価 製品区分                                                                  | 日金素区分 表示师 基本技工料金一覧 100-2014 日 10-2014 日 日<br>- 101 メタルボンドーベニア 12:000 ↓<br>102 メタルボンドーブルベーク 13:000 ↓<br>日金素印刷へ<br>料金素印刷へ<br>料金素印刷へ<br>料金素印刷へ<br>料金素印刷へ                                                                                                    |
| 2)登録したい医院を選択                                                                   |                                                                                                    |
|                                                                                | ③□下記の基本料金をコピー」のボタンを選択                                                                                                    |

「下記の基本料金をコピー」のボタンを選択すると、右下の基本料金が左下の医院の料金のリストへコピーされて、料金が表示されますので単価の修正が必要な場合は 修正を行ってください。

| dvance LABO                        | 5ボ納品管理         |         | 第 7 今日は      | : 2012年2月11日(土)                    |         | ?               |
|------------------------------------|----------------|---------|--------------|------------------------------------|---------|-----------------|
| 愛注入力/修正 納品書印刷 請求書/ス                | 金 医院管理 技工料金    | 初期設定 集  | 計その他   手順書関連 | 1                                  |         |                 |
| 基本科金設定 医院别科金設定 製品界                 | 料金設定   全預り金属一覧 |         |              |                                    |         |                 |
| 001 〇〇歯科医院                         | 技工料金一覧         | 追加入力 下詞 | の料金を全クリア     | の 医院(                              | の料金をコピー | 医院別料金リスト        |
| IXIOOO                             | *******        | 料金表区分   | 8 表示順        | 基本技工料金一覧 ← 下記の基本                   | ▶料金をコピー | 料金生印刷人          |
| 101 メタルホンドーベニア<br>102 メタルボンドーフルベーク | 12,000 目費技工    |         | ×            | 101 メタルボンドーベニア<br>102 メタルボンドーマルベーク | 12,000  | 111222004140421 |
| 102 スパレホショーシルレマン                   | 4.000 自費技工     |         | ×            | 103 カラーレス                          | 4.000   | 料金表比較へ          |
| 111 ハイブリッドインレー                     | 6,000 自費技工     |         | ×            | 111 ハイブリッドインレー                     | 6,000   |                 |
| 112 ハイブリッドジャケット                    | 10,000 自費技工    |         | ×            | 112 ハイブリッドジャケット                    | 10,000  | 医院管理開く          |
| 131 一般Fck                          | 5,000 自費技工     |         | ×            | 131 一般Fck                          | 5,000   |                 |
| 201 硬質レジン前装冠                       | 7,000 保険技工     | 1.1     | ×            | 201 硬質レジン前装冠                       | 7,000   |                 |
| 301 保険Fck                          | 2,500 保険技工     |         | ×            | 301 保険Fck                          | 2,500   |                 |
| 302 3/4・4/5冠                       | 2,500 保険技工     |         | ×            | 302 3/4・4/5冠                       | 2,500   |                 |
| 303 720-                           | 2,300 保険技工     | 100     | ×            | 803 アンレー                           | 2,300   |                 |
| 304 インレー視難                         | 1,800 (米険技工    | 1200    | ×            | 304 インレー複雑                         | 1,800   |                 |
| 305 インレー単純                         | 1,300 保険技工     |         | ×            | 305 インレー単純                         | 1,300   |                 |
| 331 前面コア                           | 1,500 保険技工     | _       | ×            | 331 前歯コア                           | 1,500   |                 |
|                                    | 1,300 1采陕技工    |         | ×            |                                    | 1,300   |                 |
| 401 ワイマイージラスブ<br>400 時間をクロコープ      | 1,200 保険技工     | _       | ×            | 401 1/17-2525                      | 1,200   |                 |
| 402 坊垣ソフスフ                         | 1,000 1和英技工    |         | ×            | 402 靖垣クラスブ                         | 1,500   |                 |

④必要な場合、単価を修正します。

「下記の基本料金をコピー」のボタンの上の「医院の料金をコピー」のボタンでも料金を 作成できます。ボタン左のコピーしたい医院を選択してから「医院の料金をコピー」の ボタンをクリックしてください。選択した医院の料金がコピーされます。

基本料金で料金表区分や表示順を登録している場合、コピーボタンでそれらの内容も コピーされます。医院ごとに内容の修正も可能です。料金表区分の内容を消去したい 場合は料金表区分をクリックして内容を再度選択した直後にキーボードのDeleteキー を押すと消去できます。右上の「料金表印刷へ」のボタンを押して印刷して下さい。 07. 受注入力(納品データの入力)

初期設定が完了致しましたら、日々の受注の納品データを入力していきます。

# ①受注入力/修正のタブを選択 Advance LABO サンプル版 Advance LABO MENU STIMMENU

| 受注入力/修正 | 日本 10 日本 10 | 医院管理         | 技工料金   | 初期設定   | 集計その他    | 手順書開連   | )          |
|---------|----------------------------------------------------------------------------------------------------|--------------|--------|--------|----------|---------|------------|
|         | 受注入力修正へ                                                                                                    | 受注データ        | を新規に入り | 」、修正する | 場合に押してく  | ださい。ボタン | を押すと最後に入力し |
|         | 受注リストへ                                                                                                    | すでに入力        | はれている受 | 注データをし | ノスト表示した  | い場合に押して | てください。     |
|         | 受注詳細検索へ                                                                                                    | -<br>  すでに入力 | はれている受 | 注データを聞 | 医院No、日付) | などで詳細検知 | 索したい場合に押して |

②「受注入力修正へ」のボタンを押します。

「受注入力修正へ」のボタンを押すと受注入力の画面が開きます。(既に入力済の受注 のデータある場合は入力済のデータが表示されます)新規入力のボタンを押して受注 のデータを入力して下さい。 ③「新規入力」をクリック

| Advan | ice LABO サンプル版                                                                   |
|-------|----------------------------------------------------------------------------------|
| Adv d | ■ 受注入力                                                                           |
| 受注入   | ▲ ▲ ▶ ▶ 1/1 全1件 証明書 画像管理 技工ジ 入力/修正 リン 快売 × 日にろ ▲                                 |
|       | 納品No 000001 技工指示書No カルテNo □ 完成済 □ Tカード印刷 新規入力 医院 同医納日 携製入力 この1件を削除               |
|       | 医院名     ※ 担当医名     #1000日本の11       東北ク     ※ 担当医名     「技工製品番台入力 数量計算機入力」パターン入力」 |
|       | 急音名 // 注約 0 方 0 女 年节 オ 0 1 2 3 4 5 6 7 8 9 全 A00番台                               |
|       | ■修正 2012/2011 新始品目 ※ 1297日<br>「 の協品書を印刷へ 【 】 請求日 1297時刻 :                        |
|       | 8 7 6 5 4 3 2 1 1 2 3 4 5 6 7 8<br>#327277 章ਵ                                    |
|       |                                                                                  |
|       | 87654 <b>利/52八/1/1/シンで1中9 C 三/1 東の</b><br>技工製品名                                  |
|       |                                                                                  |
|       | データを入力していきます (1)                                                                 |
|       |                                                                                  |
|       |                                                                                  |
|       |                                                                                  |

受注入力の必須項目は医院名、納品日になります。

| Advance LABO サンプル版                                                                                                    |                                                                                                    |
|----------------------------------------------------------------------------------------------------|----------------------------------------------------------------------------------------------------|
| Mar 20 愛達スカ<br>⑤納品日を入力                                                                                                    |                                                                                                    |
| 2147     214     214     314     314     314     314     314     314     314     314     314     314     314     314     314     314     314     314     314     314     314     314     314     314     314     314     314     314     314     314     314     314     314     314     314     314     314     314     314     314     314     314     314     314     314     314     314     314     314     314     314     314     314     314     314     314     314     314     314     314     314     314     314     314     314     314     314     314     314     314     314     314     314     314     314     314     314     314     314     314     314     314     314     314     314     314     314     314     314     314     314     314     314     314     314     314     314     314     314     314     314     314     314     314     314     314     314     314     314     314     314     314     314     314     314     314     314     314     314     314     314     314     314     314     314     314     314     314     314     314     314     314     314     314     314     314     314     314     314     314     314     314     314     314     314     314     314     314     314     314     314     314     314     314     314     314     314     314     314     314     314     314     314     314     314     314     314     314     314     314     314     314     314     314     314     314     314     314     314     314     314     314     314     314     314     314     314     314     314     314     314     314     314     314     314     314     314     314     314     314     314     314     314     314     314     314     314     314     314     314     314     314     314     314     314     314     314     314     314     314     314     314     314     314     314     314     314     314     314     314     314     314     314     314     314     314     314     314     314     314     314     314     314     314     314     314     314     314     314     314     314     314     314     314 | 新規入力         同医院         同医納日         複製入力         この1件を削除                                                         |
| 医院 1001 ○○合料医院 ※担当医名<br>単常の △△ 花子 11日 ○男 ● ゼ 年令 35 才                                                                                                    |                                                                                                    |
| ■作成 2012/02/11 受注日 2012/2/11 納品: 2012/2/17 ※ セット日 2012/2/20                                                                                                    | 0123456789全 A00番台<br>11メタルボンドーベニア 12000 1                                                                          |
| この納品書を明確         二十日時の         【】】         請求日         2012/2/20         セット時刻         PM 3         3         00           8 7 6 5 3 2 1 1 2 3 4 5 6 7 8         第次1 1 2 3 4 5 6 7 8         第次1 1 2 3 4 5 6 7 8         第次1 1 2 3 4 5 6 7 8         100         100         100         100         100         100         100         100         100         100         100         100         100         100         100         100         100         100         100         100         100         100         100         100         100         100         100         100         100         100         100         100         100         100         100         100         100         100         100         100         100         100         100         100         100         100         100         100         100         100         100         100         100         100         100         100         100         100         100         100         100         100         100         100         100         100         100         100         100         100         100         100         100         100         100         100         100         100         100<                                                                                                    | - 102 メタルボンドーフルベーク 13,000<br>103 カラーレス 4,000<br>11 ハイブリッドインレー 6,000                                                |
| 4)     2112     A000000000000000000000000000000000000                                                                                                    | ★1 2 ハイブリッドジャケット 10,000     11 1 一般Fck 5,000     211 硬質レジン前装冠 7,000                                                |
| 技工製品名 区分 単価 数量 技工製品額 備考<br>■ 101 メタルボンドーベニア 自 12,000 ▶ 4 48,000 ▶ >                                                                                                    | 301 (保険Fck         2,500           312 3/4・4/5冠         2,500           ×         1         313 7ンレー         2,300 |
| 2 702 セミブレ金属B     材 2,300 → 4.8 11,040 → >     →                                                                                                    | × 2<br>× 3<br>3 34 インレー複雑 1,800<br>3 5 インレー単純 1,300<br>3 1 前歯コア 1,500                                              |
| 6選択した医院の料金が表示されますので、                                                                                                    | 4 2 日面コア 1,800     5 41 ワイヤークラスブ 1,200     42 年間のクラスブ 1,200                                                        |
| 入力したい技工製品をクリックして下さい。                                                                                                    | 6 511リテーナー 6,000<br>7 511リテーナー 6,000<br>711ブレシャス金属A 2,500<br>8 711プレシャス金属A 2,500                                   |
| 選択した製品は左の受注入力のリストへ                                                                                                    | 9<br>0<br>12 C-> D ± A4D<br>2,000<br>800<br>800                                                                    |
| 自動入力されます。                                                                                                    |                                                                                                    |

③入力したい医院を選択(ver3.5からは画面右の医院リストから選択可能)

入力完了致しまして、次の受注データを入力する場合は再度「新規入力」のボタンを 押して下さい。新規入力ボタン→入力、新規入力ボタン→入力、の繰り返しになります。

> 次の受注のデータを入力する場合は 再度新規入力ボタンを押してから次の データを入力して下さい。

| Advance LABO サンプル版     O     O |                                                             |                                                            |
|----------------------------------------------------------------------------------------------------|-------------------------------------------------------------|------------------------------------------------------------|
| Adv       ● 受払力       ● ○ 3         第注30       ● ○ 24       ● ○ 3         第注31       ● ○ 24       ● ○ 24         第注31       ● ○ 24       ● ○ 24         第101       ● ○ 24       ● ○ 24         第101       ● ○ 24       ● ○ 24         第101       ● ○ 24       ● ○ 24         第101       ● ○ 24       ● ○ 24         第101       ● ○ 24       ● ○ 24         第101       ● ○ 24       ● ○ 24         ● ○ 24       ● ○ 24       ● ○ 24         ● ○ 24       ● ○ 24       ● ○ 24         ● ○ 24       ● ○ 24       ● ○ 24         ● ○ 24       ● ○ 24       ● ○ 24         ● ○ 24       ● ○ 24       ● ○ 24         ● ○ 24       ● ○ 24       ● ○ 24         ● ○ 24       ● ○ 24       ● ○ 24         ● ○ 24       ● ○ 24       ● ○ 24         ● ○ 24       ● ○ 24       ● ○ 24         ● ○ 24       ● ○ 24       ● ○ 24         ● ○ 24       ● ○ 24       ● ○ 24         ● ○ 24       ● ○ 24       ● ○ 24         ● ○ 24       ● ○ 24       ● ○ 24         ● ○ 24       ● ○ 24       ● ○ 24                                                                                                    | 🚡 Advance LABO サンプル版                                        |                                                            |
|                                                                                                    | Adv 量 受注入力                                                  |                                                            |
| ##品No 000002 技工指示書No カルテNo 一完成済 □ カード印刷     ##私カ 2017 2018     ##私カ 2017 2018     ##私カ 2017 2017     ##私カ 2017 2017     ##私カ 2017     ##私力 2017 2017     ##私力 2017     ##私力 2017     ##私力 2017  | 受注入 📢 🔍 🕨 🔰 2 / 2 全2件 証明書 画像者                               | 管理 技工ジ 入力/修正 リスト 検索 🔍 × 開じる 🕨                              |
| E院名 001 ○○歯科医院                                                                                                    |                                                             | 新規入力 医院 同医納日 複製入力 この11を削除                                  |
| 思考名 ×× 二郎 >>> 性別 ●男 ○女 年令 46 才     「     「はび 30 20/07/1 受扫 2012/2/11     前品日 2012/2/17     ※ セット日 2012/2/21     でからち 4 3 2 1 1 2 3 4 5 6 6 7 8     「     「    「    」    「    」    」                                                                                                    | 医院名 001 〇〇歯科医院     ※ 担当医名                                   | 精品書未発行<br>技工製品番台入力 数量計算機入力 パターン入力                          |
| ● 「北京 302/02/11         受計目         2012/2/11         納品日         2012/2/17         ※ セット日         2012/2/21           ● 7 6 5 4 3 2 1 1 2 3 4 5 6 7 8         第次日         2012/2/20         セット時刻         :         101 20/20/27/17         101 20/20/27/17         101 20/20/27         101 20/20/27         101 20/20/27         101 20/20/27         101 20/20/27         101 20/20/27         101 20/20/27         101 20/20/27         101 20/20/27         1000         102 20/20/27         101 20/20/27         101 20/20/27         101 20/20/27         101 20/20/27         101 20/20/27         101 20/20/27         101 20/20/27         101 20/20/27         101 20/20/27         101 20/20/27         101 20/20/27         101 20/20/27         101 20/20/27         101 20/20/27         101 20/20/27         101 20/20/27         101 20/20/27         101 20/20/27         101 20/20/27         101 20/20/27         101 20/20/27         101 20/20/27         101 20/20/27         101 20/20/27         101 20/20/27         101 20/20/27         101 20/20/27         101 20/20/27         101 20/20/27         101 20/20/27         101 20/20/27         101 20/20/27         101 20/20/27         101 20/20/27         101 20/20/27         101 20/20/27         101 20/20/27         101 20/20/27         101 20/20/27         101 20/20/27         101 20/20/27         101 20/20/27         101 20/20/27         101 2                                                                                                    | 患者名 ×× 二郎 >>> 性別 ◎男 ○女 年令 46 才                              | 0 1 2 3 4 5 6 7 8 9 全 A00番台                                |
| この油品書を印刷へ     二十日時め     112     12/2/2/20     セット時刻     :     102     20/ルアノドラルビージ     103     103     カラーレス     103     カラーレス     103     103     ハラーレス     103     103     ハラーレス     103     ハラーレス     103     103     103     103     103     103     103     103     103     103     103     103     103     103     103     103     103     103     103     103     103     103     103     103     103     103     103     103     103     103     103     103     103     103     103     103     103     103     103     103     103     103     103     103     103     103     103     103                                                                                                    | ■作成 2012/02/11 受注日 2012/2/11 納品日 2012/2/17 ※ セット日 2012/2/21 | 101 火水水水 ひろうろう しんちょう しょう しょう しょう しょう しょう しょう しょう しょう しょう し |
| 1     111 ハイフリッドノントット     111 ハイフリッドノントット     111 ハイフリッドノント     111 ハイブリッドノントット     111 ハイブリッドノントット     111 ハイブリッドノントット     111 ハイブリッドノントット     111 ハイブリッドノントット     111 ハイブリッドノントット     111 ハイブリッドノントット     111 ハイブリッドノント     111 ハイブリッドノント                                                                                                    |                                                             |                                                            |
| 765     技工士     次の131-20145678     131-20145678     131-20145678     131-20145678     131-20145678     131-20145678     131-2014578     131-2014578     131-2014578     131-2014578     131-2014578     1301234/4/558     131-2014578     1301234/4/558     131-2014578     1301234/4/558     1301234/4/558     1301234/4/558     1301234/4/558     1301234/4/558     1301234/4/558     1301234/4/558     1301234/4/558     1301234/4/558     1301234/4/558     1301234/4/558     1301234/4/558     1301234/4/558     1301234/4/558     1301234/4/558     1301234/4/558     1301234/4/558     1301234/4/558     1301234/4/558     1301234/4/558     1301234/4/558     1301234/4/558     1301234/4/558     1301234/4/558     1301234/4/558     1301234/4/558     1301234/4/558     1301234/4/558     1301234/4/558     1301234/4/558     1301234/4/558     1301234/4/558     1301234/4/558     1301234/4/558     1301234/4/558     1301234/4/558     1301234/4/558     1301234/4/558     1301234/4/558     1301234/4/558     1301234/4/558     1301234/4/558     1301234/4/558     1301234/4/558     1301234/4/558     1301234/4/558     1301234/4/558     1301234/4/558     1301234/4/558     1301234/4/558     1301234/4/558     1301234/4/558     1301234/4/558     1301234/4/558     1301234/4/558     1301234/4/558     1301234/4/558     1301234/4/558     1301247     1301234/4/58                                                                                                    | ボタン入力     営業                                                |                                                            |
| 技工製品名 区分 単価 数量 技工製品額 備考 下3 301 14 KFC 2000<br>  1111 ハイブリッドインレー 自 6.000 ト 3 18,000 ト 3<br>  111 304 インレー管理 1,000<br>305 インレー単純 1,000<br>305 インレー単純 1,000<br>305 インレー単<br>305 インレー単<br>305 インレー単<br>305 インレー単<br>305 インレー単<br>305 インレー単<br>305 インレー単<br>305 イン                                                                                                    | 765         技工士           8765432112345678         技工士      | 201 健康レジン前装冠 画面を閉じます。                                      |
| 1     1111 ハイブリッドインレー     自     6.000     > 3     18,000     ×     1     303 アンレー     2,300       1     111 ハイブリッドインレー     1     100     >     ×     1     100 アンレー     2,300       1     101 アンレー     101 アンレー     101 アンレー     100     301 インレー     1,800       305 インレー     101 ワン     1,800     331 前位     1,800       305 インレー     1,800     331 前位     1,800                                                                                                    | 技工製品名 区分 単価 数量 技工製品額 備考                                     | T-3 301 1+pp FCK 2,000<br>302 3/4 • 4/5 77 2,500           |
| ▶ ★ ★ 304 インレー複雑 1.800<br>305 インレー雑組 1.800<br>313 前告ア 1500 ■                                                                                                    | 1 111 ハイブリッドインレー 自 6,000 ト 3 18,000 ト ×                     | 1 303 アンレー 2,300                                           |
| 3 30 オノンン単純 1,300 日 331 前後アア 1500 日                                                                                                    |                                                             | 2 304 インレー複雑 1,800                                         |
|                                                                                                    |                                                             | 3 300 1ノレー単純 1,300 目 331 前歯コア 1,500 目                      |

間違って入力した場合は、技工製品リストの右下の「全クリア」ボタンで技工製品を全て 削除してから、医院名変更などを行ってください。また「この1件を削除」のボタンで入力 したデータの削除ができます。削除直後にその削除した納品Noで再度入力したい場合、 納品Noの文字をクリックすると次の納品Noを変更することもできます。

入力を終了して受注入力の画面を閉じると、先程入力した受注データが画面の下の リストへ表示されます。リストの左のブルーの三角ボタンを押すと、その受注入力の データの画面が開きますので、すぐに修正できます。

| い修正 ) | 納品書印刷 請求書/入金  | 医院管理 技工料金                                  | 初期設定 集計その他    | 手順書開速                   |                    |   |  |  |  |
|-------|---------------|--------------------------------------------|---------------|-------------------------|--------------------|---|--|--|--|
|       | 受注入力修正へ       | 受注データを新規に入                                 | 力、修正する場合に押して  | (ください。ボタンを押すと最後に入)      | りしたデータが表示されます。     |   |  |  |  |
|       | 受注リストへ        | すでに入力されている                                 | 受注データをリスト表示した | とい場合に押してください。           |                    |   |  |  |  |
|       | 受注詳細検索へ       | すでに入力されている                                 | 受注データを医院Na、日休 | すなどで詳細検索したい場合に押し        | てください。             |   |  |  |  |
|       | 納品日未入力リストへ    | 。<br>  すでに入力されたデー                          | タで、納品日が未入力のう  | ドータのみを表示して、納品日の入        | 力ができます。            |   |  |  |  |
|       | 数量未入力リストへ     | すでに入力されたデータで、数量が未入力のデータのみを表示して、数量の入力ができます。 |               |                         |                    |   |  |  |  |
|       | 各従業員別リストへ     | 各従業員個別での納品                                 | 品予定のリストを表示します | t.                      |                    |   |  |  |  |
|       | 納品明細リスト開く     | 。<br>  受注入力で入力された                          | 納品技工製品の明細のリ   | ストを表示します。               |                    |   |  |  |  |
|       | <入力済み受注データー   | ・覧> 下記の入力日にみ                               | 、力した受注データを表示に | します。                    |                    |   |  |  |  |
|       | 入力日 2012/2/11 |                                            |               |                         |                    |   |  |  |  |
|       | ► 000001      | EB6<br>○○歯科医院                              | △二○<br>△△ 花子  | *********<br>メタルボンドーベニア | 2012/2/11 2012/2/1 | 7 |  |  |  |
|       | ▶ 000002      | ○○歯科医院                                     | ×× 二郎         | ハイブリッドインレー              | 2012/2/11          |   |  |  |  |
|       |               | ί.                                         |               |                         |                    |   |  |  |  |

左の三角ボタンで受注入力の画面が開きます。

納品書印刷のタブを選択して、納品書印刷の画面を開き、印刷したい医院名と納品日 を選択して、「左の納品書を印刷」のボタンで印刷します。また1~3件の入力の場合、 指示書Noや納品Noで印刷も可能です。(通常は医院と納品日で印刷します)

|          |            | (               | <b>①納品</b>       | 書印刷                                                                                                    | のタブ          | を選択       | 5          |                   |          |             |                       |        |     |     |
|----------|------------|-----------------|------------------|----------------------------------------------------------------------------------------------------|--------------|-----------|------------|-------------------|----------|-------------|-----------------------|--------|-----|-----|
| P        |            |                 | /                |                                                                                                    |              |           |            |                   |          |             |                       |        |     |     |
|          | a Ad       | ivance LABO サンフ | プレ版              |                                                                                                    |              |           |            |                   |          |             |                       |        | 3 2 | 3   |
|          | Ad         | vance LABO      |                  | 品管理                                                                                                    |              |           | 7 今日は 2    | 2012年2月11日        | ±)       |             |                       |        | ?   | *   |
|          | 受注。        | 入力/修正 納品書印刷     | 1 请求書/入金         | 医院管理 技                                                                                                    | 工料金 初期       | 設定   集計その | 他手順書関連     |                   |          |             |                       |        |     |     |
|          |            | 医脉交 001 00      | 歯科医院             | >                                                                                                    |              | 012/2/17  | 品分の納品書を印   | 1届月               |          |             | 2012/2/170            | D .    |     |     |
|          |            |                 | もしくは技力           | L指示書No                                                                                                    |              |           | の納品書を印     | 1周1 - 第           | 牧量単位を    | 非表示         | 歯科技工:                 | 録リストへ  |     |     |
|          |            | 多代フリア           |                  | <i th="" 其約品no<=""><th></th><th></th><th>の納品書を印</th><th></th><th>左の納品</th><th>書を印刷</th><th>納品書を一</th><th>括印刷へ</th><th></th><th></th></i> |              |           | の納品書を印     |                   | 左の納品     | 書を印刷        | 納品書を一                 | 括印刷へ   |     |     |
| 2        | ÉN F       | 訓したしい日          | ミ院を遅             |                                                                                                    | <b>3 * b</b> |           |            |                   | #ED届Uボタ  | を押して下さい。    | 納品予定お                 | 知らせ印刷  |     |     |
| <b>-</b> | <b>T''</b> |                 | 2100 6.92        |                                                                                                    | C III III    | H-H-C-    |            |                   |          |             |                       |        |     |     |
|          |            | 2012年2月17日(金)   | 納品分一覧            | ▲▶ 下の納品リ                                                                                                    | ストを印刷 医院     | 別A4/A5描 B | 5/86横 技工士別 |                   | 日筆       |             | かます                   | 入れ載ネーム | 11. | 1,1 |
|          |            | 納品No 指示書No      | 医院名(クリックでも       | 「刷↑をセット)                                                                                                    | 息者名          | 担当技工士     | 主技工製品名     | <u>ज</u> गाम्<br> |          | 「「「「「「「「」」」 | 納品書状態                 | 状況     | 11  | 11  |
|          |            | ► 000001        | 00番科医院<br>00番科医院 |                                                                                                    | ×× IBB       |           | ハイブリボインレー  | 2012              | /2/20 15 | 18,000      | ) <u>未発行</u><br>) 未発行 |        |     |     |
|          |            |                 |                  |                                                                                                    |              |           |            |                   |          |             |                       |        |     |     |
|          |            |                 |                  |                                                                                                    |              |           |            |                   |          |             |                       |        |     |     |
|          |            |                 |                  |                                                                                                    |              |           |            |                   |          |             |                       |        |     |     |

印刷ボタンを押すと、下図の確認画面が開きますので、内容を確認して、よろしければ 「この納品書を印刷」のボタンを押して下さい。 残量を表示したい場合はチェック

| Advance LABO                         | サンプル版                    |                       |                      |                                         |                   |                          |                 |                                                   |                                                                   |
|--------------------------------------|--------------------------|-----------------------|----------------------|-----------------------------------------|-------------------|--------------------------|-----------------|---------------------------------------------------|-------------------------------------------------------------------|
| 医院名 ○○歯 <sup>3</sup><br>2 ∉          | 料医院<br>牛の納品項目が精<br>(うち発行 | 食索されま<br>済 <b>0</b> 件 | 納品<br>した、納。<br>Tチェック | 日 2012/2/17(金)<br>品書を発行しますカ<br>ウード O 枚) | ) <b>用紙</b><br>)? | A5横力ラー<br>口 控え印刷<br>※変更可 | □ / 品書<br>図 納品書 | :に納品Noを表示しない<br>:に預り金属残を表示する<br>品書を印刷 りレビュ        | 戻る<br>- Tカードのみ                                                    |
| 納品No 000001<br>火タルボンドーベニア<br>セミブレ金属B | 技工指示書No<br>自<br>材        | 12,000<br>2,300       | 医院名<br>4<br>48       | ○○歯科医院<br>48,000 ▲<br>11,040 ↓          |                   | <u>.</u>                 |                 | 納品目 2012/02/17<br>セット目 2012/02/20<br>を確認して        |                                                                   |
| 納品No 000002<br>ハイブリッド インレー           | 技工指示書No<br>自             | 6,000                 | 医院名<br>3             | 00歯科医院                                  | 765               | <u></u> 應者名 ××           | 二郎              | _ 納品日 2012/02/17<br>セット日 2012/02/21<br>- 営:<br>技: | <ul> <li>□ Tチェックを印刷</li> <li>内容を修正する</li> <li>今回は印刷しない</li> </ul> |

| 第価()     第価()     第価() | ○○歯科医院                              | そ 様                                 |                                                |           |        | 東京都港 <br>tel; 03<br>fax: 03 | 区新橋<br>3-3459<br>3-3459 |
|----------------------------------------------------------------------------------------------------|-------------------------------------|-------------------------------------|------------------------------------------------|-----------|--------|-----------------------------|-------------------------|
| 000001       2112       メタルボンドーベニア       自       12,000       4       4         ム△ 花子様       オ       2,300       4.8       1         000002       765       ハイブリッドインレー       自       6,000       3       1         A5横カラーの納品書です。         白紙のコピー用紙に枠ごと印刷できます。         1枚に最大で7~8件の納品データが印刷できます。         他の用紙タイプも選択できます。詳しくはソフト内の説明書の「納品請求書印刷見本」を参照下さい。                                                                                                    | 納品No 患者名                            | 部位                                  | 納品技工製品名                                        | 区分        | 単価     | 数量                          | 金                       |
| △△ 花井報 1 2,000 4 4 4 4 4 1 1 1 1 1 1 1 1 1 1 1 1 1                                                                                                    | 000001                              | 2112                                | タルボンバーベーア                                      | 白         | 12 000 | A                           | 4                       |
| OCCOPE<br>×× 二郎様 765 ハイブリッドインレー 自 6,000 3 1     A5横カラーの納品書です。<br>白紙のコピー用紙に枠ごと印刷できます。<br>1枚に最大で7~8件の納品データが印刷できます。<br>他の用紙タイプも選択できます。詳しくはソフト内<br>の説明書の「納品請求書印刷見本」を参照下さい。                                                                                                    | △△ 化于棣                              |                                     | セミプレ金属B                                        | 材         | 2,300  | 4.8                         | 4                       |
| A5横カラーの納品書です。<br>白紙のコピー用紙に枠ごと印刷できます。<br>1枚に最大で7~8件の納品データが印刷できます。<br>他の用紙タイプも選択できます。詳しくはソフト内<br>の説明書の「納品請求書印刷見本」を参照下さい。                                                                                                    |                                     |                                     |                                                |           |        |                             |                         |
|                                                                                                    | <sup>000002</sup><br>×× 二郎様 -<br>A€ | <sup>765</sup><br>5横カラーの約<br>紙のコピー用 | — ハ <del>パリッドパンレー</del><br>納品書です。<br>1紙に枠ごと印刷で | 。<br>できまで | 6,000  | 3                           | 1                       |

医院管理で預かり金属残を表示する設定にすると現在の残量が表示されます。

## 09. 請求書印刷/入金処理

請求書/入金のタブを選択して、「請求書データ作成画面へ」のボタンを押して、請求書 のデータを作成します。請求書印刷は「1.請求書データの作成」、「2.請求書の印刷」 の2ステップとなっております。

| ①請求書/入                         | 金のタブを         | 選択          |         |       |
|--------------------------------|---------------|-------------|---------|-------|
|                                |               |             |         |       |
| Marce LABO サンプル版               |               |             |         |       |
| Advance LABO                   | <b>* 7</b>    | 今日は 2012年2月 | 11日(土)  |       |
| 受注入力/修正 執品書印册 諸求書/入金 医院管理 技工料金 | 初期設定 集計その他 手り | <b>唐書関連</b> |         |       |
| 月別請求一覧 医院別請求一覧                 |               |             |         |       |
| 2012 年 2 月谷)諸求書印刷              | データ作成画面へ」※左の  | )年月の諸求書デー:  | タを新規に作  |       |
| 作成済み請3書/入金データ一覧 2012年 2月分      | □ 繰越な 請求額合計   | 入金額         | 合計      |       |
| 印刷资 医院名                        | 請求日 緯態額       | 請求額 入金      |         |       |
| ②作成したい年月を選択                    |               |             |         |       |
|                                | ③「請求          | 書データ        | 作成画面へ」ボ | タンを選択 |

「請求書データ作成画面へ」ボタンを押すと下図の請求書データ作成画面が開きます。

④作成したい締日のボタンを押します

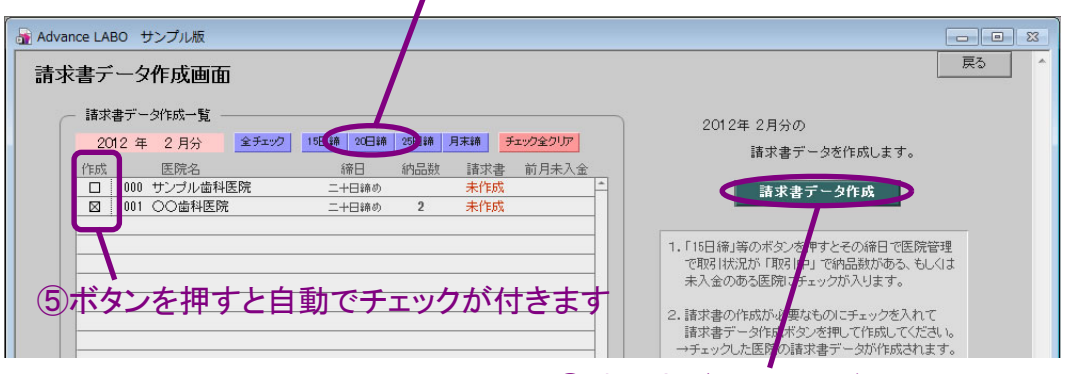

⑥請求書データ作成ボタンを押します

作成のボタンを押すと、各医院で請求書の請求日(上図では2012年2月20日)と同じ 請求日の受注入力のデータが集計されて請求金額などに金額が貼り付けられます。 また前月の請求書データから未入金の繰越がある場合は金額が貼り付けられます。 貼り付けられた請求書の各金額は手動で修正できます。

請求書データ作成のボタンを押すと下図のように選択した医院の請求書データが作成 されて、元の画面へ戻ります。元の画面で作成された請求書がリストに表示されます。

| 🚡 Advance LABO サンプル版 |                       |        |           |         |            |         |      |        |            | • ×  |
|----------------------|-----------------------|--------|-----------|---------|------------|---------|------|--------|------------|------|
| Advance LABO         | <mark>,管理</mark> [] [ |        | <b>終了</b> | 今日は 201 | 12年2月11日(土 | )       |      |        |            | ?    |
| 受注入力/修正 納品書印刷 請求書/入金 | 医院管理 技工料金 初期          | 明設定(   | 集計その他 🎽 🗄 | 戶順書関連   |            |         |      |        |            |      |
| 月別請求一覧 医院別請求一覧       |                       |        |           |         |            |         |      |        |            |      |
| 2012 年 2 月分の諸求書印刷    | () 諸求書デ               | 一夕作成画  | 画面へ ※左    | の年月の請求  | (書データを新規   | 肌に作成する場 | 合は押し | てください  | 1。 請求りス    | \$-∧ |
|                      |                       | -      |           |         |            |         | +50  | - Pile | * - 45 - 1 |      |
| 11月32済み請水香/八金ナー3一覧   | 2012年 2月分             | - 繰越なし | 請求額合計     | 80,892  | 入金額合計      |         | 一括   |        | 表示金額用計     | 卑    |
| 印刷资 医院名              |                       | 請求日    | 象越額       | 請求額     | 入金日        | 入金額     | 調整額  | 入金区分   | }          |      |
| □ 001 ○○歯科医院         | 二十日、(幼) 詩求書           | 20     |           | 80,892  |            |         |      |        | 領収書督係      |      |
|                      |                       |        |           |         |            |         |      |        |            |      |
|                      |                       |        |           |         |            |         |      |        |            |      |
|                      |                       |        |           |         |            |         |      |        |            |      |
|                      |                       |        |           |         |            |         |      |        |            |      |

#### ⑦作成された請求書の請求書ボタンを押します。

請求書データの作成が完了しましたら、各医院の請求書ボタンを押して、請求書の内容 に間違いがないかを確認してから、「この請求書を印刷」のボタンで印刷します。

| 🚮 Advance LABO サンプル版                                                                                                    |                                                                                                    |
|----------------------------------------------------------------------------------------------------|----------------------------------------------------------------------------------------------------|
|                                                                                                    |                                                                                                    |
| S注入 □ <sup>#水</sup> 清求書印刷画面                                                                                                    | この諸求書を削除 印刷画面 確認画面(値引) × 間じる ヘ                                                                                                    |
| 月知語<br>請求書No 00229 □印刷(済み)<br><u>001 ○○歯科医院</u><br><u>2012 年 2 月分請求額 ¥80,892</u><br><u>前回該求額 前回 3 余額 田東東額 總統余額</u><br><u>前回該求額 前回 3 余額 田東東額 總統余額</u><br><u>前回該求額 前回 3 余額 田東東額 總統余額</u><br><u>前回該求額 前回 3 余額 田東東額</u> (保))<br><u>前品水 指示書No 約品日                                   </u> | 諸末日 <u>2012/2/20</u> 二十日締め<br>支払予定日<br>値引き額<br><u>※-(マイナス)で記入</u><br>(位ま) <u>34,895</u> <u>34,895</u><br>66,000 11,040 <u>3,852</u> 80,892<br>(位ま) <u>66,000</u> (納品時値31)<br><u>技工 村村 道後税 納品合計</u><br>11,040 <u>5,9,040</u> 1<br>11,040 <u>5,9,040</u> 1                                                                                                    |
| 手動で金額を修正<br>三角ボタンで受注入力の<br>内容を確認できます。                                                                                                    | 正できます。<br>8< 6 6 6 7 7 7 7 7 7 7 7 7 7 7 7 7 7 7 7 7 7 7 7 7 7 7 7 7 7 7 7 7 7 7 7 7 7 7 7 7 7 7 7 7 7 7 7 7 7 7 7 7 7 7 8 7 7 7 8 7 7 7 8 7 7 7 8 7 7 8 7 7 8 7 7 8 7 7 8 7 7 8 7 7 8 7 7 8 7 7 8 7 7 8 8 7 7 9 7 9 9 9 9 9 9 9 9 9 9 9 9 9 9 9 9 9 9 9 9 9 9 9 9 9 9 9 9 9 9 9 9 9 9 9 9 9 9 9 9 9 9 9 9 9 9 9 9 9 9 9 9 9 9 9 9 9 9 9 9 9 9 9 9 9 9 9 9 9 9 9 9 9 9 9 9 9 9 9 9 9 9 9 9 9 9 9 9 9 9 9 9 9 9 9 9 9 9 9 9 9 9 9 9 9 9 9 9 9 9 9 9 9 9 9 9 9 9 9 9 9 9 9 9 9 9 < |
|                                                                                                    | 再計算/値引訴必要な場合<br>右上の「確認通面」ボタン<br>を押して確認してください。                                                                                                    |
| 備考を入力できます。                                                                                                    |                                                                                                    |

請求書印刷後、医院様より入金がありましたら、請求額の右の入金枠に入金日や入金額 を入力します。振込手数料を差し引いて入金があった場合は調整額の枠内に振込手数料 を入力し、入金額に振込手数料を差し引いた金額を入力して下さい。

| 🚡 Advance LABO サンプル版          |                               |                                       |
|-------------------------------|-------------------------------|---------------------------------------|
| Advance LABO MENU ラボ納品管理      | 87 今日は2012年2月11日(土)           | · · · · · · · · · · · · · · · · · · · |
| 受注入力/修正 納品書印刷 請求書/入金 医院管理 技工科 | 金 初期設定 集計その他 手順書関連            |                                       |
| 月別請求一覧 医院別請求一覧                |                               |                                       |
| 2012 年 2 月分の諸求書印刷 🗨 🕨         | 請求書データ作成画面へ ※左の年月の請求書データを新規に作 | 昨成する場合は押してください。 請求リストへ                |
| 作成済み請求書/入金データ一覧 2012年 2月分     | □ 課題なし 請求額合計 80,892 入金額合計     | 80.472 一括印刷 表示金額再計算                   |
| 印刷资 医院名                       | 請求日 繰越額 請求都 1余日               |                                       |
| □ 001 ○○歯科医院 二+日練の            | b 請求書 2/20 80,89 2012/3/10    | 80,472 420 銀行1振込 「取双書」督促              |
|                               |                               |                                       |
|                               |                               |                                       |
|                               |                               |                                       |

⑨入金日、入金額を入力します

請求書データ作成後、画面右上の「表示金額再計算」のボタンを押すと画面に表示されて いる医院の請求書データ全てで請求金額などの再計算して更新します。請求書データの 作成後に金額に関係する受注入力のデータを変更した場合や、前月の入金入力を行って 繰越金額を修正したい場合は再計算ボタンを押して更新して下さい。尚、印刷済の請求書 データは更新されませんので、金額更新が必要な場合は印刷済のチェックを外してから 再計算ボタンを押して下さい。

また締日前に請求書データを作成して、現時点での各医院ごとの売上を確認することも可能です。再計算ボタンを押すと、押した時点での売上金額が確認できます。この場合、 最終的に印刷前に必ず再計算ボタンを押して更新してから請求書を印刷して下さい。

# 10. 預り金属の登録/入庫入力

預り金属は先ず登録したい医院の医院別料金設定で、技工製品名に「預り12%Pd」など 「預り~」という製品名を登録して単価「O」、区分で「預り金属」を選択して登録します。 預りの金属と材料の金属を区別するため、製品名には必ず「預り」の名前を付けて下さい。

| 🔒 Advance LABO サンプル版                                                      | ①追加入力の           | のボタンを押して                                  |                      |
|---------------------------------------------------------------------------|------------------|-------------------------------------------|----------------------|
| Advance LABO MENU ラボ納品管理                                                  | 終了 今日は           | 2012年2月11日(土)                             | ? ^                  |
| 受注入力/修正 納品書印刷 請求書/入金 医院管理 技工料金                                            | 初期設定 集計その他 手順書関連 | 1                                         |                      |
| 基本科金設定 医院别科金設定 製品別科金設定 全預り金属一覧                                            |                  |                                           |                      |
| 001 〇〇 歯科医院 技工料金一覧                                                        | 追加入力 下しの料金を全クリア  | の 医院の料金をコピー                               | 医院別料金リスト<br>セット入力設定へ |
| 801 預以12%Pd 0 預以金属                                                        | 料金表区分 表示順 🗙 📩    | 本本技工科金一覧<br>101 メタルボンドーベニア 12,000 1       | 料金表印刷へ               |
| 101 メタルボンドーマーフ 12,000 自覚技工<br>102 メタルボンドーマルペーク 13,000 自費技工                | x                | 102 メタルボンドーフルベーク<br>103 カラーレス<br>4000     | 料金表比較へ               |
| 103 カラーレス 4,000 日世技工                                                      | x                | 101 ハイブリッドインレー 6,000                      |                      |
| 111 ハイブリッドインレー 0,000 自費技工 112 ハイブリッドジャケット 10000 自費技工                      |                  | 112 ハイラリットシャクット 10,000<br>131-一般Fck 5,000 | 医院管理開く               |
|                                                                           | 、単価10」、区分1       | 29月98日を「「「で登録 7,000」                      |                      |
| 301 保険Fck 2,500 保険技工                                                      | ×                | 302 3/4·4/5冠 2,500                        |                      |
| 302 3/4・4/5冠 2,500 保険技工 303 アンルー 2300 保険技工                                | ×                | 303 アンレー 2,300                            |                      |
| 304 インレー複雑 1,800 保険技工                                                     | ×                | 305 インレー単純 1,300                          |                      |
| 305 インレー単純         1,300 保険技工           301               ・             ・ | ×                | 331 前歯コア 1,500                            |                      |

預り金属は入庫入力は医院管理詳細の画面右で入力できます。

| 🚡 Advance LABO サンプル版 🗖 🗎 🛽                                        | 3    |
|-------------------------------------------------------------------|------|
|                                                                   | *    |
| 受注入                                                               |      |
| <□────────────────────────────────────                            |      |
|                                                                   |      |
| · · · · · · · · · · · · · · · · · · ·                             |      |
| · 清費稅率 納品時 % 請求時 5 % %必須 敬称表示 ◎ 椎 ○ 御中 製品(© 901 万以12% Pd 入庫型 30 € |      |
|                                                                   |      |
| 住所1 (注所1 ) 入庫金属名 ) 入庫日 入庫量(c)                                     |      |
| (マンジョン・ビルタ)                                                       |      |
|                                                                   | ンを押す |
| e-mail                                                            |      |
| URL http:// HPBK                                                  |      |

入庫確定ボタンを押すと新規入庫として登録されて、下の入庫のリストに表示されます。

| 🚡 Advance LABO サンプル版                                                                                                    |                                                                                                    |
|----------------------------------------------------------------------------------------------------|----------------------------------------------------------------------------------------------------|
| Adv 🗃 医院管理詳細                                                                                                    |                                                                                                    |
| 受注入 ◀ ◀ ▶ ▶ 医院登録件数 2 件 新規                                                                                                    |                                                                                                    |
| 医院 No 001<br>医院 A ○○歯科医院 ※必須 取引状況 取引中 ※必須<br>消費競車 納品時 % 請求時 5 % ※必須 取引状況 取引中 ※必須<br>消費競車 納品時 % 請求時 5 % ※必須 取引状況 取引中 ※必須<br>注册1<br>住所1<br>住所1<br>住所2<br>にL FAX 携帯<br>e-mail 通信<br>選択 がそおど納品書下に預り金属の | 田J金属新規入力 >> 医院別料金へ移動 >><br>この医院の預かり金属データ ※預かり塩原の登録はこちら<br>製品No 入庫日 2012/2/11 【】 入庫型 €<br>入庫日 2012/2/11 【】 入庫型 €<br>入庫日 2012/2/11 【】 入庫型 €<br>入庫日 2012/2/11 【】 入庫型 €<br>入庫日 2012/2/11 【】 入庫型 €<br>入庫日 2012/2/11 【】 入庫型 €<br>入庫日 2012/2/11 【】 入庫型 €<br>入庫日 2012/2/11 【】 入庫型 €<br>入庫日 2012/2/11 【】 入庫型 € |
| <ul> <li>残量が表示されます。</li> <li>各種対定</li> <li>・各種対定</li> <li>・         ・         ・         は支示 請求書口座2 □表示         ・         ・         ・</li></ul>                                                     |                                                                                                    |

※医院管理詳細画面の右上の「預かり金属の登録はこちら」をクリックしても金属を登録できます。

集計その他のタブを選択して、「技工録パターン登録」のボタンを押して、予め技工録 のパターンを登録しておき、納品書印刷時に一括で自動入力が可能です。

|                   |              |                    | ①集計そ         | の他のタブを選択                |       |
|-------------------|--------------|--------------------|--------------|-------------------------|-------|
| 🚮 Advance LA      | BO サンプル版     |                    |              |                         |       |
| <b>A</b> dvance L | ABO MENU 5#  | <del>納品管理</del>    | ※7 今日は 2012年 | ₹2月12日(日)               | ?     |
| 受注入力/修正           | 納品書印刷 請求書/入金 | : 医院管理 技工料金 初期設定 集 | 計その他 順書関連    |                         |       |
|                   |              | 7                  |              | 7                       |       |
|                   | 見積書発行        | 見積書を印刷できます。        | データ取込画面へ     | 旧バージョンよりデータの取込を行います。    |       |
|                   | 自社月別売上集計     | 自社の売上集計を閲覧できます。    | メールで質問する     | Eメールにて質問できます。           |       |
|                   | 技工士月別売上集計    | ] 技工士の売上集計を閲覧できます。 | メールで報告する     | 不具合やご希望の機能をお知らせください。    |       |
|                   | 営業月別売上集計     | 営業の売上集計を閲覧できます。    | Tチェックカード集計   | Tチェックカード集計を閲覧できます。      |       |
|                   | 自社メタル管理      | 自社の金属の入出庫を管理します。   | 技工録パターン登録    | ー<br>歯科技工録のパターンを登録できます。 |       |
|                   | 売上金額集計印刷 初   | 复数製品集計印刷 月別約品数集計印刷 | <u>ال</u>    |                         |       |
|                   |              | (2                 | 」技工録パク       | ターン登録」のボタンる             | キクリック |

③新規入力ボタンをクリック Adv mod 1 ABO サンプル版 Adv 1/59-ン設定 (歯科技工録パターンリスト> 新規入力 詳細 リスト × 用しる ・ 区分 パターン名 架工金属Lot No 床用材Lot No

### ④区分、パターン名を入力後、技工録のパターンを登録します 架工の区分は左半分、有床の区分は右半分に登録して下さい

| dv 3 パターン設定<br>く 歯科技工録/ |                                                                     | 新規入力        | - □ X<br>1件削除 詳細 リスト × 同じる ^                                 |
|-------------------------|---------------------------------------------------------------------|-------------|--------------------------------------------------------------|
|                         |                                                                     | 歯科技工指示書     | 指示書內容確認                                                      |
| ※区分を選択し<br>区分 4         | ってこのパターンの名前を入力してください。<br>WI パターン名 保険Fck                             | 作業模型<br>咬合床 | 模型等の確認<br>基礎床種類 大きさ 形態<br>咬合堤種類 高さ 幅                         |
| 前科技工指示書                 | 指示書內容確認確認                                                           | 咬合器付着       | 咬合器種類 咬合器名                                                   |
| 作業模型                    | 辺縁部の明示良好<br>辺縁部トリミング良好                                              | 人工歯排列       | 人工歯材質         形態         色調           OJ/OB         調節彎曲     |
| 咬合器付着                   | 残存歯部咬合接触状態 良好<br>歯型の咬合クリアランス 良好                                     | 歯肉形成        | 咬合接触         舌房           床外形         辺緑形態                   |
| 蝋型採得                    | 解剖学・臨床的齿冠形態の付与良好<br>咬合接触関係良好<br>隣在歯接触関係良好<br>辺谷町添合性良好               | 床用材填入       | 研磨面形態 歯類部の再現<br>メーカー名 商品名<br>LOT No                          |
| 博治。如此                   | 2次比 状 83 cc + 液 cc / 粉 100 €<br>ファーネス温度 700 ℃ 係留時間<br>金属メーカー名 サンプル社 | 重合          | 重合状態<br>葉合い酸損<br>合い酸損<br>石質の種類<br>一次名類剤<br>でく粉<br>でく粉<br>でく粉 |
| 247X 847/2              | LOT No 12345678                                                     | 研磨          | 形態                                                           |
|                         | 錆造体錆巣 なし パワ なし 表面あれ なし<br>特記事項                                      | 最終点検        | 辺縁形態 咬合接触関係<br>粘膜面の突起物 気泡                                    |
| 適合・研磨                   | 適合状態 良好<br>艶出し 良好                                                   |             | 龟裂 表面滑沢性                                                     |
| 洗浄·消毒                   | 洗净・消毒 確認                                                            | 洗浄·消毒       | 洗浄・消毒                                                        |
| その他/備考欄<br>(架工/有床共通)    |                                                                     |             |                                                              |

その他、備考欄は硬質レジンやセラミック、金属床などのロットなどを登録できます

技工録のパターンの登録が終わりましたら、基本料金の設定画面で各技工製品に 登録した技工録の区分、パターン名を選択して登録しておきます。

⑤技工料金→基本料金設定のタブを選択

| lvance LABO MENU ラボ納品管 | <del>班里</del> |       |    | × .   |     | 今日は 2012年2月12 | 8(8) |             |              |
|------------------------|---------------|-------|----|-------|-----|---------------|------|-------------|--------------|
| は入力/g正 執品書印刷 諸求書/入金 図  | 医院管理 技工       | 料金 初期 | 設定 | 集計その他 | 手順書 | 網通            |      |             |              |
| 料金設定 医院别料金設定 製品別料金設定   | 2 全預り金属-      | -覧 )  |    |       |     |               |      |             |              |
| WILING 枝丁製品名           | 単価            | 製品区分  | 単位 | 料金表区分 | 表示順 | 技工銀区分         |      |             | 基本料金リスト/     |
| 101 メタルボンドーベニア         | 12,000        | 自費技工  |    |       |     |               | × *  | -           |              |
| 102 メタルボンドーフルベーク       | 13,000        | 自費技工  |    |       |     |               | ×    | 基本料金を新規入力   | 空き番号入力へ      |
| 103 カラーレス              | 4,000         | 自費技工  |    |       |     |               | ×    |             |              |
| 111 ハイブリッドインレー         | 6,000         | 自費技工  |    |       |     |               | ×    | ※以下の順序で登録   | 見てください。      |
| 112 ハイブリッドジャケット        | 10,000        | 自費技工  |    |       |     |               | ×    | 1. 医院管理下医   | 院を登録         |
| 131 一般Fck              | 5,000         | 自費技工  |    |       |     |               | ×    | 2 二の画面で共    | 木料全容線        |
| 201 硬質レジン前装冠           | 7,000         | 保険技工  |    |       |     |               | ×    | 3. 医院/製品11  | まて料全ボタン      |
| 301 保険Fck              | 2,500         | 保険技工  |    |       |     | 架工 保険Fck      | ×    | を押して 医院     | 間料全容器        |
| 302 3/4・4/5冠           | 2,500         | 保険技工  |    |       |     |               | ×    | CITO CELPID | 01-1 22.97   |
| 803 アンレー               | 2,300         | 保険技工  |    |       |     |               | ×    | ※単位は1支支で登   | 眼でください       |
| 304 インレー複雑             | 1,800         | 保険技工  |    |       |     |               | ×    | 종朝 김 네네     | いていたい。       |
| 305 インルー単純             | 1 300         | 保险技工  |    |       |     |               | ¥    | +           | 10.2X ±0.705 |

技工録のパターンの登録、基本料金での登録が完了致しましたら、受注入力を行い、 納品書印刷時に「歯科技工録リストへ」ボタンを押し、技工録を一括自動入力します。

⑦「歯科技工録リストへ」ボタンをクリック

|               | / / ///X       |                 |               |                 |           |        |          | _             |        |
|---------------|----------------|-----------------|---------------|-----------------|-----------|--------|----------|---------------|--------|
| dvance LABO   | MENU ラボ納品管理    |                 |               | 終了 今日は 2012     | 年2月12日(日) |        |          |               |        |
| 主入力/修正 納品書印刷  | 請求書/入金 医院管     | 理 技工料金 祥        | の期設定 集計そ      | の他 手順書開連        |           |        |          |               |        |
| 医院名 001 00    | 歯科医院           | 、日付             | 2012/2/16     | 納品分の納品書を印刷      |           |        |          | 2012/2/16/    | ת      |
|               | しくは技工指示書       | No .            |               | の納品書を印刷         | 数量单       | 単位を 非ま | <b>示</b> | <b>歯</b> 科技工: | 録リストへ  |
| 条件クリア         | もしくは納品         | No ,            |               | の納品書を印刷         | 左の        | 輸品書を印  | M        | - 納品書を-       | ・括印刷へ  |
|               | ※医院名と納品日       | (2010年7月7日なら201 | 0/7/7)もしくは同医院 | 宅の技工指示書No、納品Noを | 入力して納品書印刷 | ボタンを押し | て下さい。    | 納品予定お         | 知らせ印刷  |
| 2012年2月16日(木) | 納品分一覧 🚺 -      | 下の納品リストを印刷 🗌    | 医院別A4/A5描     | B5/B6横 技工士別A4/  | 45描 営業別   | 納/ラベルム | 4/45横    | セット日ラベル       | 入れ歯ネーム |
| 納品No 指示書No    | 医院名(クリックで印刷↑をセ | 小) 患者名          | 担当技工士         | 主技工製品名          | セット日      | セット時刻  | 納品金額     | 納品書状態         | 状況     |
| 000003        | 00 歯科医院        | 00 三郎           |               | 保険Fck           | 2012/2/17 |        | 5,000    | 未発行           | *      |
| 000004        | 00歯科医院         | 00 久美           | 7             | 保険Fck           | 2012/2/20 | 10:00  | 7,500    | 未発行           |        |

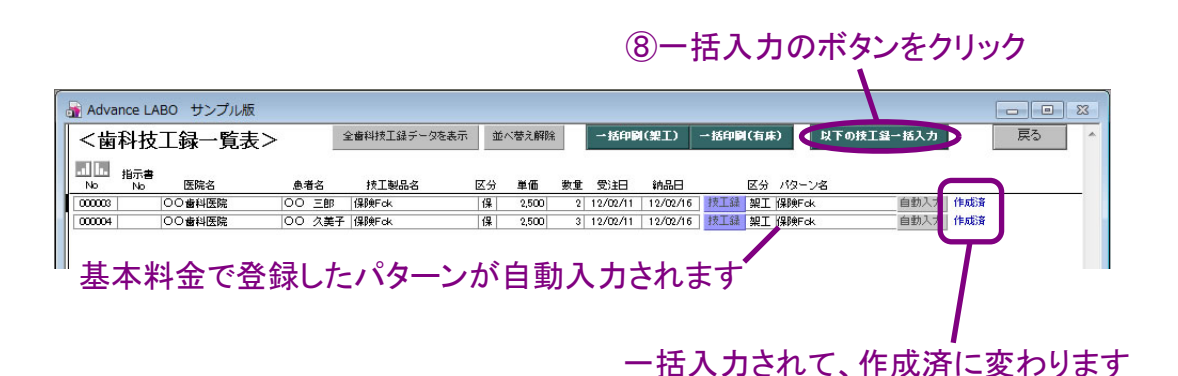

ブルーの「技工録」のボタンを押すと個別に技工録を入力、修正が可能です。また一括 入力の他に一覧表画面の技工製品の右の「自動入力」ボタンで個別に入力が可能です。 一覧表画面の上の「一括印刷」ボタンで架工、有床ごとに技工録の一括印刷ができます。

受注入力の技工製品入力前に基本料金で登録している技工録のパターンは自動入力 されますが、受注入力での技工製品入力後に設定したパターンなどは上記の一括入力 の画面で手動で選択して入力して下さい。 アドバンスラボ終了時に「バックアップ」のボタンを選択すると自動的にアドバンスラボの フォルダ内の「バックアップ」フォルダ内に「バックアップAL\_Data」というファイル名で保存 されます。ボタンを押す度に上書き保存されていきます。

| アドバンスラボを終了しますか<br>フ」を押してください。                               | ? バックアップをしてから終了する場合は「バックア<br>ンセル すくに終了 バックアップ<br>①終了時に「ハ | <sup>**</sup><br>・<br>、<br>ックアップ」を選択します |
|-------------------------------------------------------------|----------------------------------------------------------|-----------------------------------------|
| マレントレントレントレントレントレントレントレントレントレントレントレントレントレ                   | ンスラボ34a7サンプル版 🕨 バックアッ<br>表示(V) ツール(T) ヘルプ(H)             | 7                                       |
| 教理 - ニノゴニー                                                  | に追加 ▼ 共有 ▼ 書き込む                                          | 新しいフ:                                   |
| 正任▼ ノイノフリ                                                   |                                                          |                                         |
| ☆ お気に入り                                                     | 名前                                                       |                                         |
| ⇒4 * 5h J 7 J 7 J<br>☆ お気に入り<br>〕 ダウンロード<br>■ デスクトップ        | 名前<br>デ バックアップAL_Data.USR<br>③ ランタイム版回復開始.bat            |                                         |
| ★★ ・ フィノラリ<br>☆ お気に入り<br>↓ ダウンロード<br>■ デスクトップ<br>⑤ 最近表示した場所 | 名前<br>パックアップAL_Data.USR<br>③ ランタイム版回復開始.bat ②アドバンスラ7     | <b>、</b><br>ボフォルダ内の「バックアッ]              |

上記はパソコン内でのバックアップになります。落雷や停電などでアドバンスラボの データが損傷した場合は、「バックアップ」フォルダ内にある「ランタイム版回復開始」 をWクリックすると損傷した「AL\_Data」のファイル名を「停止(日付\_時間)AL\_Data」の ファイル名に変更した後に「バックアップAL\_Data」のファイルを「AL\_Data」に変更して 元の「AL\_Data」にあった場所へ保存回復します。

上記はパソコン内へのバックアップになりますので、落雷などによる損傷の場合は 回復出来ますが、パソコン(ハードディスク)自体が損傷した場合は回復出来ません。 パソコン自体が損傷した時のためにUSBフラッシュメモリや外付ハードディスクへの バックアップを定期的に行ってください。下図はUSBフラッシュメモリへのバックアップ の方法です。下図のようにフォルダごとバックアップがお勧めです。

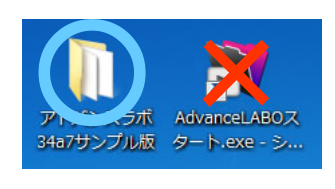

ショートカットを作成している場合、 ショートカット自体はリモコンの役割 なので、バックアップする場合は 必ず本体のフォルダのほうを バックアップして下さい。

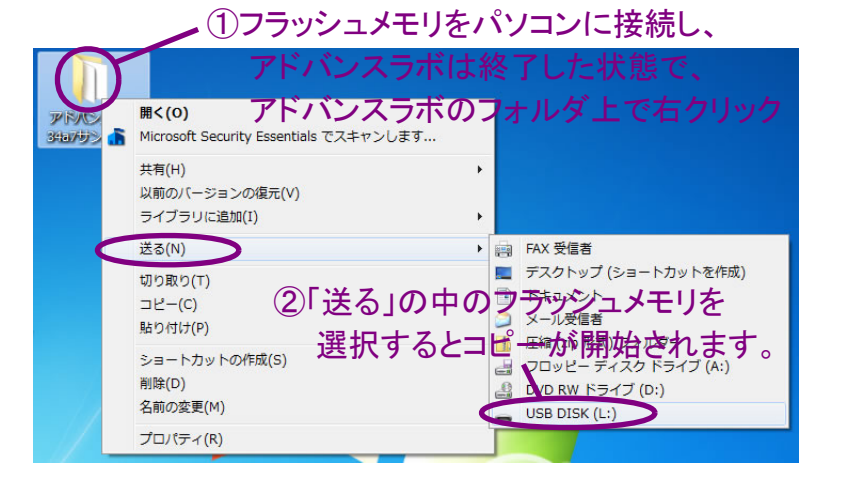

外部データから回復する場合は、パソコン上の損傷したアドバンスラボのフォルダ名を 「損傷アドバンスラボver~」に変更して、フラッシュメモリのアドバンスラボのフォルダを デスクトップ上にコピーして回復して下さい。また別のパソコンへフラッシュメモリを接続 して、デスクトップへアドバンスラボフォルダをコピーするだけで引き続き利用できます。

# 13. その他追加機能について

### 【画面サイズ拡張機能】

アドバンスラボを起動し、メニューから開いた受注入力修正や納品書印刷などの画面を 下方へマウスでドラッグすると画面を広げることができます。広げた画面に合わせて行数 も増えますので入力数が多い場合に便利です。

| ■YAdvanceLABOスタート<br>ファイル(F) 標準(F) 表示(M) 輝入(R) 表示(M) レコード(R) スクリプト(S) ウインドウ(M) A | - 0 ×                                                                                                    |                       |
|----------------------------------------------------------------------------------|----------------------------------------------------------------------------------------------------|-----------------------|
| Advance LARO サンプル版                                                               |                                                                                                    |                       |
| Advance LABO MENJ 7/mm. 81                                                       | 今日は 2016年11月17日(公) 2166年(2116年) 2166年(2116年) 2166年(2116年) 2166年(2116年) 2166年) 2167年) 2167年) 2167年) 217年) 217年) |                       |
| 受注入力/修正 結長書印刷 諸求書/入金 医院物理 技工料金 初期設定 単計その他                                        | ● 新典型: ● ● ● ● ● ● ● ● ● ● ● ● ● ● ● ● ● ● ●                                                                                                    |                       |
| <登録済医院リスト> 右区分の医院を表示 取引中                                                         | <b>Xの入力修正義型へ</b> >> 面像管理フォルダ名設定へ                                                                                                    |                       |
| 医肺心 医脱名 純日 合盤詳末 含丝預金属                                                            | daff TEL XE                                                                                                    |                       |
| ▶ 001 山田園科クリニック 二十日線の<br>▶ 002 木下歯科医院 二十日線の 千葉F                                  | 中央区新千葉X+X+X 043=soor=sooc                                                                                                    |                       |
| ▶ 003 开上面科医院 二十日報の                                                               |                                                                                                    |                       |
|                                                                                  |                                                                                                    |                       |
|                                                                                  |                                                                                                    |                       |
|                                                                                  |                                                                                                    |                       |
|                                                                                  |                                                                                                    |                       |
|                                                                                  |                                                                                                    |                       |
|                                                                                  | AdvanceLAB029-1                                                                                                    | – 🗗 🗙                 |
|                                                                                  | ファイル(F) 編集(E) 表示(V) 挿入(I) 音式(M) レコード(R) スクリプド(S) ウインドウ(W) ヘルプ(H)                                                                                                    |                       |
|                                                                                  | Advance LABO サンプル版                                                                                                    |                       |
|                                                                                  | Advance LABO         MENJ         5604800         P         7         9日は 2016年11月17日(火)         XHM         2         ^                                                                                                    |                       |
| ウンドウ下部を                                                                          | 受注入力/物正   約品曲印刷   該求曲/入金   医院管理   找工时金   初期設定   祭計その他   手順曲同語                                                                                                    |                       |
|                                                                                  | <登録済医院リスト> 右区分の底焼を表示 取引中 医肌の入力液正義取べ >> 面像管理フォルダ名設定へ                                                                                                    |                       |
| 下方にドラッグする                                                                        | BAP6 BAP3 時日 含葉球素含素発生薬 住所 TEL 火モ     NO1 山田高科グリニック 二十日線内     TAL FALL                                                                                                    |                       |
|                                                                                  | NUL RT 11480 - 111480 +東中央区新十東かSNN UL3*000*0000     NUL AT 11480     T 11480     T        |                       |
| 100 - 750X - <                                                                   |                                                                                                    |                       |
|                                                                                  |                                                                                                    |                       |
|                                                                                  |                                                                                                    |                       |
|                                                                                  |                                                                                                    |                       |
|                                                                                  |                                                                                                    |                       |
|                                                                                  |                                                                                                    |                       |
|                                                                                  |                                                                                                    |                       |
|                                                                                  |                                                                                                    |                       |
|                                                                                  | リストの範囲も広がり                                                                                                    |                       |
|                                                                                  |                                                                                                    |                       |
| 🔣 WebとWindowsを検索 🔹 🔁                                                             | - ー 度に表示出来る行数が増えます                                                                                                    |                       |
|                                                                                  | 反に私小山木の门奴が増えより。                                                                                                    |                       |
|                                                                                  |                                                                                                    |                       |
|                                                                                  |                                                                                                    |                       |
|                                                                                  |                                                                                                    |                       |
|                                                                                  |                                                                                                    |                       |
|                                                                                  |                                                                                                    |                       |
|                                                                                  |                                                                                                    |                       |
|                                                                                  |                                                                                                    |                       |
|                                                                                  |                                                                                                    |                       |
|                                                                                  |                                                                                                    |                       |
|                                                                                  | 001   1799X → < > 2                                                                                                    |                       |
|                                                                                  |                                                                                                    |                       |
|                                                                                  |                                                                                                    |                       |
|                                                                                  | 📲 Web と Windows を検索 🛛 🗊 🔁 🚱 🛐                                                                                                    | ^ E 48 ■ A 2015(11/17 |

typeA/Bではメニュー画面の画面モードで「拡張」を選択しておいてから終了ボタンで終了 すると、終了時に使用画面サイズを自動的に記憶して、次回起動時にその画面サイズで 起動できます。typeCでは画面サイズの保存は出来ませんが、毎回起動時に画面を広げ て利用することが可能です。

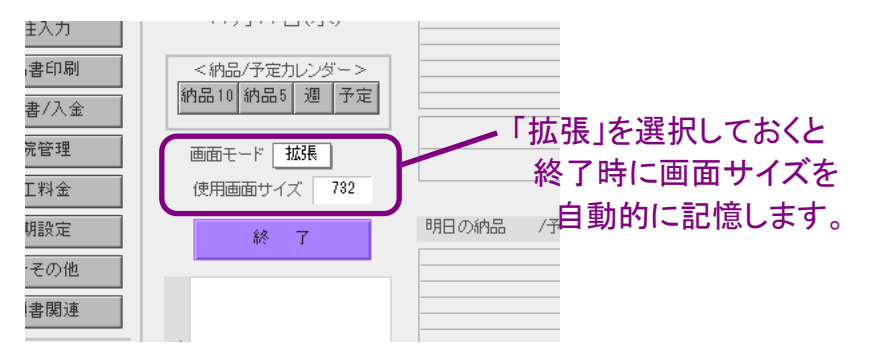

#### 【集計レポート印刷機能】※typeA/Bのみの機能

様々は小計様式で請求書発行分の入力データからレポートを作成できます。技工区分の みの技工製品のレポートや材料を含めたレポートなどを選択できます。また毎月発行が 必要なレポートに医院単位でチェックを入れて保存ができますので、チェックを入れたレ ポートを確認して発行できます。

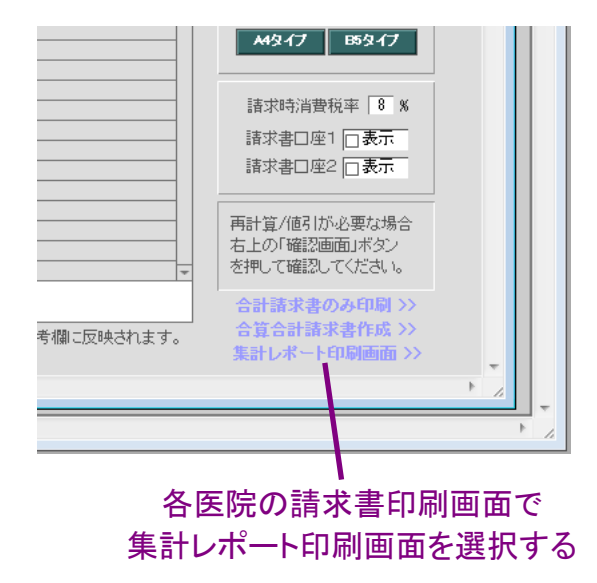

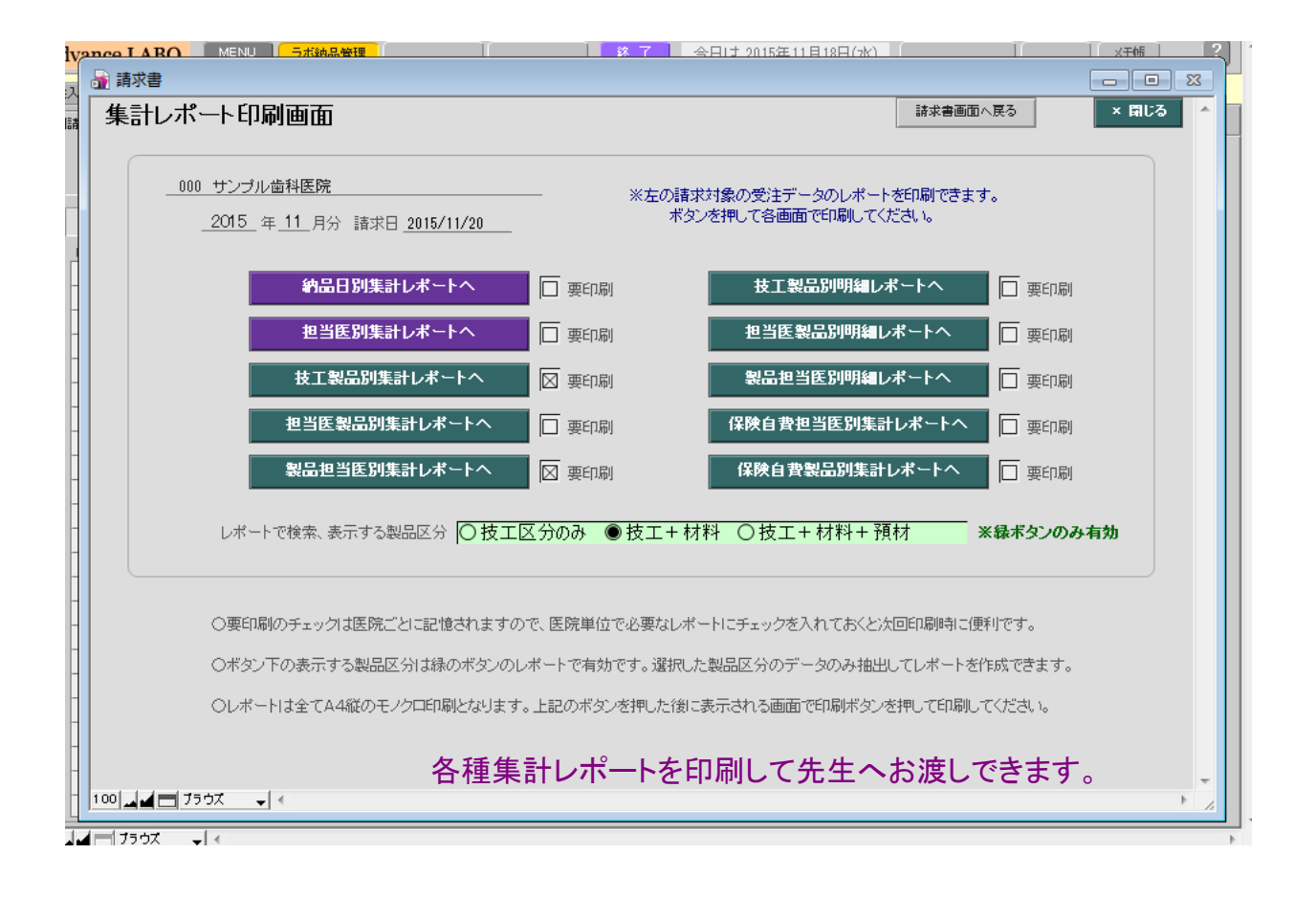